## BNIK 투자증권

## BNK투자증권 QFIT SMART Plus 사용자 매뉴얼

http://www.bnkfn.co.kr

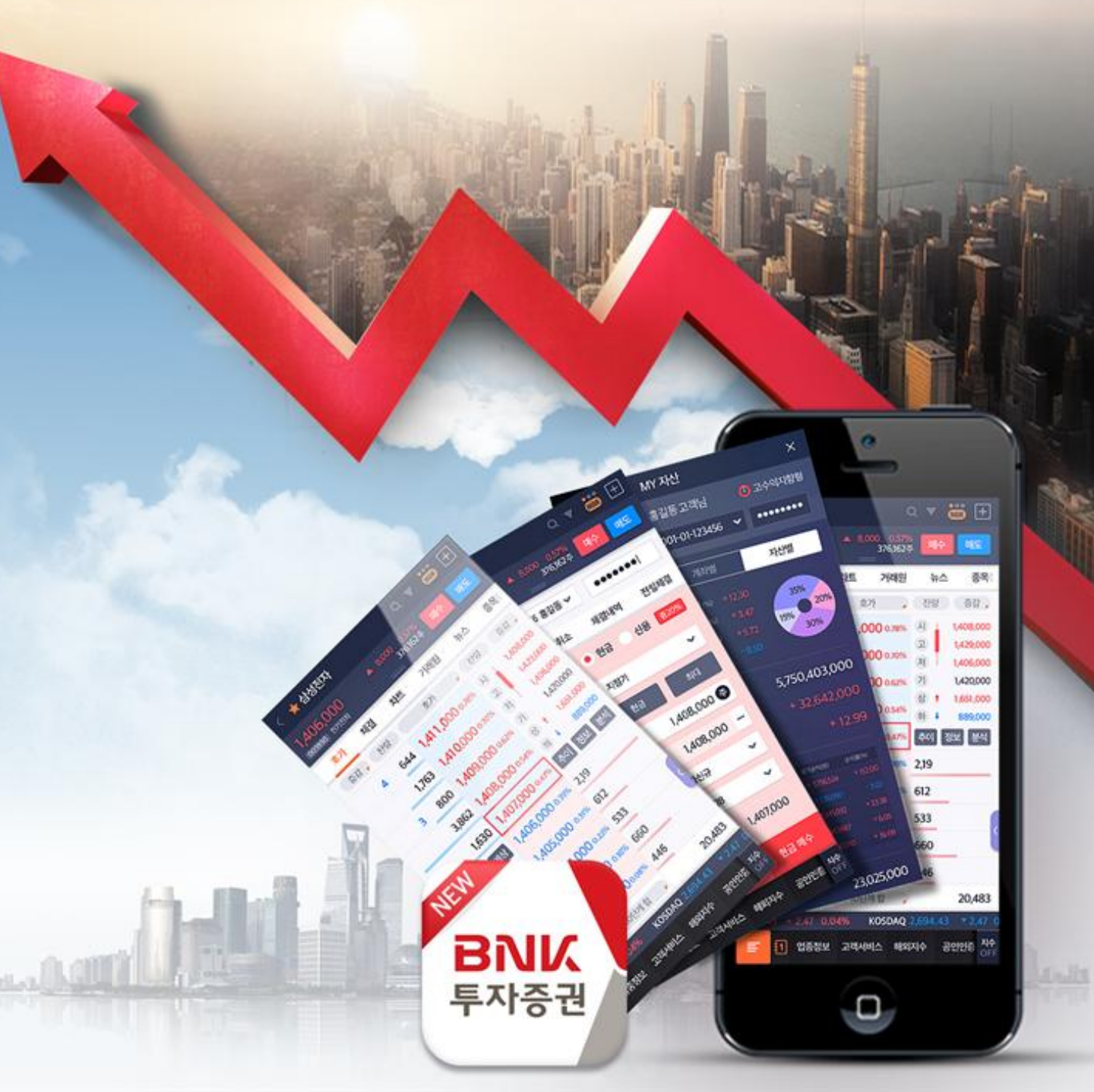

# 목 차

### 1. 로그인

### 2. 현재가

- 2.1 주요기능
- 2.2 주요정보

### 3. 관심종목

- 3.1 주요기능
- 3.2 관심종목 편집

### 4. 전체메뉴

- 4.1 주요기능
- 4.2 셋트메뉴 편집

### 5. 종합검색

- 5.1 주요기능
- 5.2 분야별 검색화면

### 6. 주문

- 6.1 매수
- 6.2 매도
- 6.3 정정/취소

### 7. 특화주문

- 7.1 간편주문
- 7.2 스피드주문
- 7.3 시나리오매매

# 목 차

### 8. 투자정보

- 8.1 해외지수
- 8.2 종합화면
- 8.3 투자캘린더

### 9. 차트

9.1 주요기능 9.2 분할차트 및 동기화 9.3 차트 유형, 지표 설정 9.4 기준선, 추세선 작도 9.5 지표 신호 / 타입 기능추가 9.6 지표 영역 위치 / 사이즈 변경 9.7 사용자 UX 구현 9.8 이평, 기준선 설정 9.9 차트 주요기능 목록

### 10. 공인인증센터

- 10.1 발급/재발급
- 10.2 공인인증서 갱신
- 10.3 공인인증서 관리
- 10.4 타기관 인증서 등록

### 11. 환경설정

### 1. 로그인

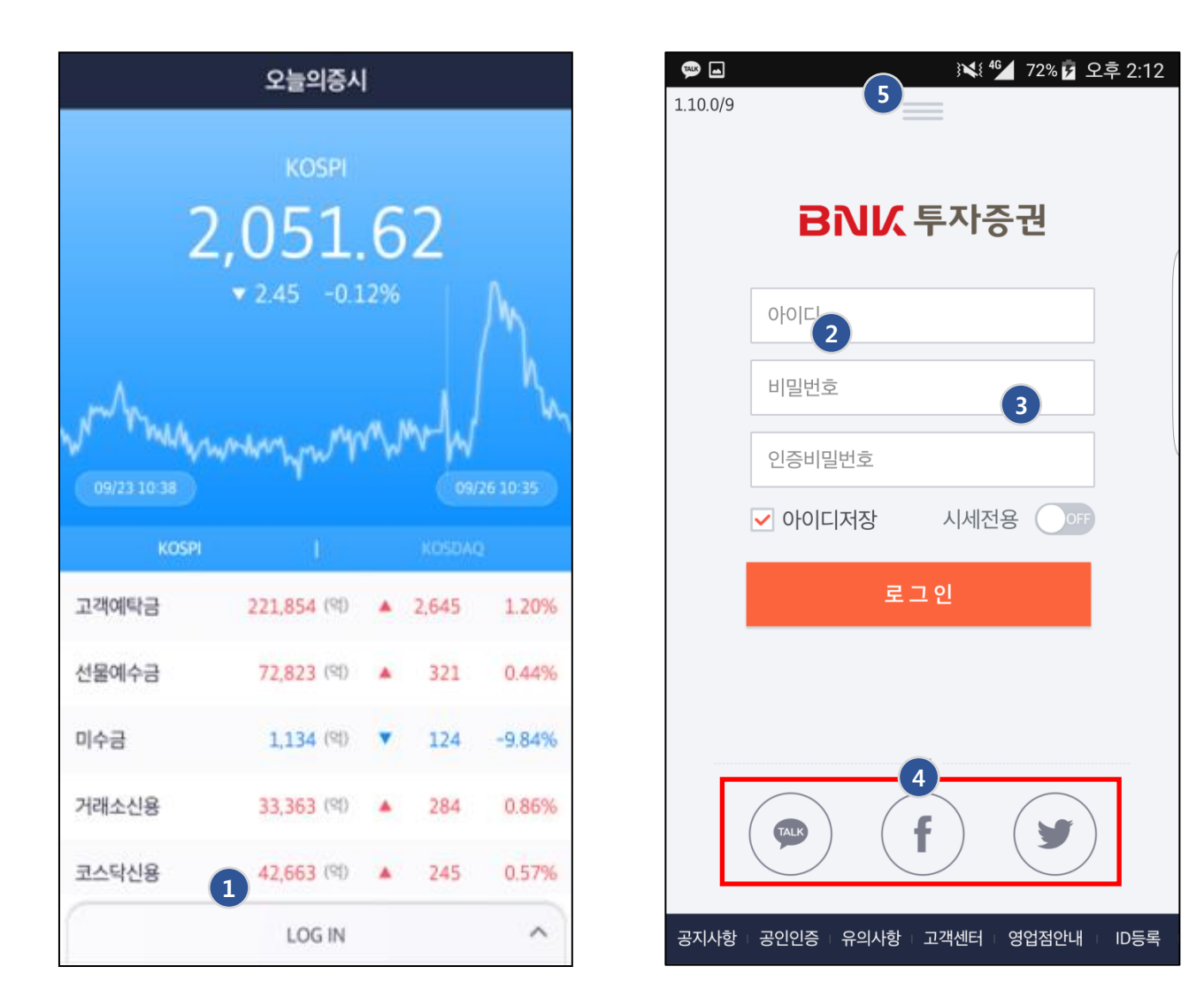

### 아이디와 비밀번호를 입력하세요.

- 1. 로그인 버튼을 누르면 로그인창이 활성화 됩니다.
- 2. 시세조회전용으로 로그인 할 것인지를 선택합니다.
- 3. ID 를 입력하고 저장할것인지의 기능을 제공합니다.
- 카카오톡, 페이스북, 트위터 3개의 계정을 통해서 체험하기 기능을 제공합 니다.
- 5. 시장의 간략한 정보를 보고 싶을 때에는 화면중앙에 버튼을 선택합니다.

### 2. 현재가

| 1<br>2<br>삼성전자                                           | * }₩} ₩₩ ₩₩         |                                                     |
|----------------------------------------------------------|---------------------|-----------------------------------------------------|
| <b>1,553,000</b><br>005930 전기전자                          | ▼ 45,000 -2.82%<br> | 6 매도 매수                                             |
| 호가 시간별                                                   | 일자별 차트              | 트 거래원 누                                             |
| 증감 📕 잔량                                                  | 호가                  | 잔량 증감 🖕                                             |
| 6,660                                                    | 1,559,000           | ٨ 1,595,000                                         |
| > 123                                                    | 1,558,000           | 고 1,596,000<br>저 1,552,000                          |
| 1                                                        | 1,557,000           | 7 1,598,000                                         |
| 98                                                       | 1,556,000           | 상 🕇 2,077,000                                       |
| 3                                                        | 1.554.000           | <ul> <li>하 ↓ 1,119,000</li> <li>추이 정보 분석</li> </ul> |
| 7         8         9           체결         차트         예상 | 1,553,000           | 1,443                                               |
| 체결강도 83.49%                                              | 1,552,000           | 1,657                                               |
| 1,559,000 외 9                                            | 1,551,000           | 3,401                                               |
| 1,556,000 외 0                                            | 1,550,000           | 9,720                                               |
| 1,555,000 외 0                                            | 1,549,000           | 1,149                                               |
| 9,609                                                    | 10단계 합 🍃            | 25,369                                              |
| ■ 1 종합<br>화면                                             | 관심 주식<br>종목 현재      | 주식 주식 티커<br>주문 잔고 OFF                               |

| 현재가 화면에서는 주식, ETF, ELW,<br>ETN, 코넥스, 신주인수권, 선물,<br>옥셔이 시세를 조히하 스 이스니다 |                          |  |  |  |  |  |  |
|-----------------------------------------------------------------------|--------------------------|--|--|--|--|--|--|
| ы.<br>Т                                                               | 신의 시세를 오와할 수 있습니다.       |  |  |  |  |  |  |
| ⊥.                                                                    | 뉘로가기 버튼을 동해서             |  |  |  |  |  |  |
|                                                                       | 이전메뉴로 이동합니다.             |  |  |  |  |  |  |
| 2.                                                                    | 관심그룹에 해당 종목을             |  |  |  |  |  |  |
|                                                                       | 등록시키는 기능입니다.             |  |  |  |  |  |  |
|                                                                       | 이미 등록되어 있는 경우는           |  |  |  |  |  |  |
|                                                                       | 빨간색으로 점등되어               |  |  |  |  |  |  |
|                                                                       | 표시됩니다.                   |  |  |  |  |  |  |
| 3.                                                                    | 통합검색 기능입니다.              |  |  |  |  |  |  |
| 4.                                                                    | 종목검색 히스토리 목록을            |  |  |  |  |  |  |
|                                                                       | 보여줍니다.                   |  |  |  |  |  |  |
| 5.                                                                    | NORMAL / SIMPLE / PRO 모드 |  |  |  |  |  |  |
|                                                                       | 3가지의 유형으로 화면을            |  |  |  |  |  |  |
|                                                                       | 변경합니다.                   |  |  |  |  |  |  |
| 6.                                                                    | 현재가 화면의 플러스메뉴를           |  |  |  |  |  |  |
|                                                                       | 제공 합니다.                  |  |  |  |  |  |  |
| 7.                                                                    | 체결강도의 정보를 보여줍니다.         |  |  |  |  |  |  |
| 8.                                                                    | 5일간의 일봉차트를 보여줍니다.        |  |  |  |  |  |  |
| 9.                                                                    | 예상체결가를 보여줍니다.            |  |  |  |  |  |  |
|                                                                       |                          |  |  |  |  |  |  |

### 2.1 현재가 (주요기능)

| SKT                          |                    | * } * ? * * * * * * * * * * * * * * * * | TE .11                   | 43%                                           | 오후       | 4.25           |
|------------------------------|--------------------|-----------------------------------------|--------------------------|-----------------------------------------------|----------|----------------|
| < 🛨 삼                        | 성전자                |                                         | C                        | <b>ک ک</b>                                    | NOR      | 白              |
| <b>1,553</b> ,<br>005930 전기전 | , <mark>001</mark> | ↓ 45,000 -2.8<br>                       | <mark>32%</mark><br>68 주 | 매도                                            | 매        | 수              |
| 호가                           | 시간별                | 일자별                                     | 차트                       | 7                                             | 내원       | Чг             |
| 증감 🖕                         | 잔량                 | 호가                                      |                          | 잔량                                            | Kio      | 감 🔎            |
| /                            | 6,660              | 1,559,000                               |                          | 시                                             | 1,595    | 5,000          |
| >                            | 123                | 1,558,000                               |                          | 고저                                            | 1,596    | 5,000<br>2,000 |
|                              | 1                  | 1,557,000                               |                          | 7                                             | 1,598    | 3,000          |
|                              | 98                 | 1.556.000                               |                          | 상 🕇                                           | 2,077    | 7,000          |
|                              | 3                  | 1 554 000                               |                          | ·<br>·<br>· · · · · · · · · · · · · · · · · · | 1,119    | 9,000<br>분석    |
| 매도                           | -                  | 4)53,000                                | )                        | + 3                                           | 매수       |                |
| 체결강도                         | 83.49%             | 1,552,000                               |                          | 1,657                                         |          |                |
| 1,555,000 외                  | 0                  | 1,551,000                               |                          | 3,401                                         |          |                |
| 1,555,000 외                  | 0                  | 1,550,000                               |                          | 9,720                                         | 5        |                |
| 1,555,000 외                  | 0                  | 1,549,000                               |                          | 1,149                                         |          |                |
| 1,333,000 Y                  | 9,609              | <b>6</b><br>10단계 합                      | ,                        | 25,369                                        | Ð        |                |
| <b>E</b> 1                   | 종합<br>화면           | 관심 주식<br>종목 현재                          |                          | 주식<br>주문                                      | 주식<br>잔고 | 티커<br>OFF      |

- 좌우 플리킹을 통해서 히스토리 목록을 조회할 수 있습니다.
- 플러스메뉴에서 돌려보기
   기능을 사용하면 관심종목의
   목록을 일정 주기에 맞춰서
   돌려보는 기능을 제공합니다.
- 주식의 경우 위아래로
   스크롤하면 10단계호가를 모두
   보여줍니다.
- 4. 호가영역을 터치하면
   주문화면으로 즉시이동과
   동시에 주문가격을 설정할 수
   있는 기능이 활성화 됩니다.
- 종목의 주요 지표를 5초간 표시합니다. 위의 지표는 플러스 메뉴의 지표설정에서 변경할 수 있습니다.
- 10단계합산의 잔량과 장전/장후
   시간외합산의 잔량을 토글로
   표시해 보여줍니다.

### 2.1 현재가 (주요정보)

| SKT 📆 🗭                                                                                                    | \$ P                                                                                                    | ≰}  Ut∈ "af 4                                                                                                    | 40% 🛔 오전 10:21                                                                                                    | SKT 🔣 🖬 🗭                                                                                 | -\$- P                                                                                                    | h. 17 🕮 🕸                                                                                                    | 40% 🛢 S                                                                                                    | 2전 10:21                                                                                                    |
|----------------------------------------------------------------------------------------------------|----------------------------------------------------------------------------------------------------|----------------------------------------------------------------------------------------------------|----------------------------------------------------------------------------------------------------|-------------------------------------------------------------------------------------------|----------------------------------------------------------------------------------------------------|----------------------------------------------------------------------------------------------------|----------------------------------------------------------------------------------------------------|----------------------------------------------------------------------------------------------------|
| < 🔸 삼성                                                                                                    | 성전자                                                                                                    | С                                                                                                    | λ 🔻 뻆 🕂                                                                                                    | < 🔸 삼성                                                                                    | 형전자                                                                                                    |                                                                                                    | ຊ 🔻                                                                                                    | <u> </u>                                                                                                    |
| 1,574,0                                                                                                    | 000                                                                                                    | 00 0.19%<br>99,101 주                                                                                                    | 매도 매수                                                                                                    | 1,575,0                                                                                   | <b>000 ▲</b> 4,0                                                                                                    | 00 0.25%<br>99,114 주                                                                                                    | 매도                                                                                                    | 매수                                                                                                    |
| <u>(</u> א                                                                                                    | 래소 / 대형주 / 전                                                                                                    | 1기전자 / KO                                                                                                    |                                                                                                    | 호가                                                                                        | 거래원 종목경                                                                                                    | 정보 단                                                                                                    | 일호가                                                                                                    | 시간별                                                                                                    |
| 1,592,000                                                                                                    |                                                                                                    |                                                                                                    |                                                                                                    | 중감 .                                                                                      | 잔량 호                                                                                                    | 가 ,                                                                                                    | 잔량                                                                                                    | 증감 🖕                                                                                                    |
| 1,571,000                                                                                                    |                                                                                                    |                                                                                                    |                                                                                                    |                                                                                           | 34 1,57                                                                                                    | 9,000                                                                                                    | A                                                                                                    | 1,571,000                                                                                                    |
| 1                                                                                                    |                                                                                                    |                                                                                                    | 09:00 <b>10:21</b>                                                                                                    | >                                                                                         | 49 1 57                                                                                                    | 8.000                                                                                                    | 2                                                                                                    | 1,596,000                                                                                                    |
| 자본금(억)                                                                                                    | 7,780                                                                                                    | 상장주(천)                                                                                                    | 141,669                                                                                                    |                                                                                           | 26 1 57                                                                                                    | 7,000                                                                                                    | 제<br>기                                                                                                    | 1,564,000<br>1,571,000                                                                                                    |
| 시가중역(역)                                                                                                    | 2,229,875                                                                                                    | 487                                                                                                    | 1,256,800                                                                                                    |                                                                                           | 20 1,57                                                                                                    | ,000                                                                                                    | 상 <b>†</b>                                                                                                    | 2,042,000                                                                                                    |
|                                                                                                    | -                                                                                                    |                                                                                                    | ol + 1'700'000                                                                                                    |                                                                                           | 35 1,57                                                                                                    | 5,000                                                                                                    | ক 🕴                                                                                                    | 1,100,000                                                                                                    |
| 7                                                                                                    | 381 1,57                                                                                                    | 5,000                                                                                                    | 추이 정보 분석                                                                                                    |                                                                                           | 382 1,57                                                                                                    | 5,000                                                                                                    | <u>추이</u> [3                                                                                                    | 병보 분석                                                                                                    |
| 체결 차트                                                                                                    | 예상 1,57                                                                                                    | 4,000                                                                                                    | 566                                                                                                    |                                                                                           | -                                                                                                    | _                                                                                                    |                                                                                                    | ×                                                                                                    |
| 체결강도 4                                                                                                    | 1,57                                                                                                    | 3,000                                                                                                    | 395                                                                                                    |                                                                                           | <b></b>                                                                                                    | 0                                                                                                    |                                                                                                    |                                                                                                    |
| 1,574,000                                                                                                    | 5 1,572                                                                                                    | 2,000                                                                                                    | 54                                                                                                    | 1,592,000                                                                                 |                                                                                                    |                                                                                                    |                                                                                                    | 5분                                                                                                    |
| 1,574,000                                                                                                    | 1 1,57                                                                                                    | 1,000                                                                                                    | 261                                                                                                    |                                                                                           |                                                                                                    |                                                                                                    |                                                                                                    |                                                                                                    |
| 1,575,000                                                                                                    | 5 1,57                                                                                                    | 0,000                                                                                                    | 99                                                                                                    | $\sim$                                                                                    | ~~~                                                                                                    |                                                                                                    |                                                                                                    | $\sum$                                                                                                    |
| 1,374,000                                                                                                    | 0 시간                                                                                                    | 1외 - (                                                                                                    | 0                                                                                                    | 1.571.000                                                                                 |                                                                                                    | $\mathbb{N}_{\mathbb{N}}$                                                                                                    | $\neg f$                                                                                                    | ~                                                                                                    |
|                                                                                                    | 과신 주신                                                                                                    | TOP Z                                                                                                    | 5신 주신 티커                                                                                                    | 1,565,000                                                                                 | •                                                                                                    |                                                                                                    | V                                                                                                    |                                                                                                    |
| - U                                                                                                    | 종목 현재                                                                                                    | 종목 치                                                                                                    | 1트 주문 OFF                                                                                                    | 1                                                                                         | 3:00 14:00                                                                                                    | 15:00                                                                                                    | 09:00                                                                                                    | 10:21                                                                                                    |
|                                                                                                    |                                                                                                    |                                                                                                    |                                                                                                    |                                                                                           |                                                                                                    |                                                                                                    |                                                                                                    |                                                                                                    |
| SKT i 🖬 🗭                                                                                                    | * Þ                                                                                                    | \$1 <b>999</b> 997 <b>.</b>                                                                                                    | 10%를 오전 10:21                                                                                                    | SKT 🗱 🖬 🗭                                                                                 | *)                                                                                                    | time internal.                                                                                                    | 40% 🗎 S                                                                                                    | 2전 10:21                                                                                                    |
| SKT 퍐 교 🗭<br>〈 🔸 삼성                                                                                                    | ★ №<br>성전자                                                                                                    | 4 الد # 🕮 ( <b>4</b>                                                                                                    | 40% 🛢 오전 10:21<br>২ 🔻 📸 🛨                                                                                                    | SKT 韺 🖬 🗭<br>< 🌟 삼성                                                                       | * №<br>영전자                                                                                                    | ار بي 📾 (¢                                                                                                    | 40%∎s<br>२ ▼ (                                                                                                    | 2전 10:21                                                                                                    |
| SKT ∰ ⊡ Ф<br>< ★ 삼4<br>1,574,(<br>109930 8769                                                                                                    | * P<br>성전자<br>000 ▲ 3,0                                                                                                    | ≰響號』(4<br>C<br>00 0.19%<br><sup>99,123 주</sup>                                                                                                    | 40% 🖹 오전 10:21<br>2 ▼ 🚾 🕂<br>매도 매수                                                                                                    | SKT 鼓 ♥<br>< ★ 삼성<br>1,574,(<br>005930 87897                                              | * ▷<br>경전자<br>000 ▲ 3,0                                                                                                    | \$  뜻 .세 :<br>(<br>00 0.19%<br>99,123 주                                                                                                    | 40% 🔒 S<br>Q 🔻 🤅                                                                                                    | 2전 10:21                                                                                                    |
| SKT 殿 교 @<br>〈 ★ 삼성<br>1,574,(<br>109300 87894                                                                                                    | 종 №<br>성전자<br>000 ▲ 3,0<br>*                                                                                                    | \$199 년 세 4<br>O<br>00 0.19%<br><sup>99,123 주</sup><br>당보 단말                                                                                                    | 40% # 오전 10:21<br>▲ ▼ 👼 🛨<br>메도 매수<br>실호가 시간별                                                                                                    | SKT 歌 교 ♥<br>〈 ★ 삼성<br>1,574,(<br>035930 전기전기<br>호가 ;;                                    | 송 №<br>영전자<br>000 ▲ 3,0<br><sup>0</sup> =<br>어래원 종목경                                                                                                    | \$<br>역<br>00 0.19%<br>9 <sup>9,123 주</sup><br>영보 단                                                                                                    | 40% 🛢 S<br>Q 🔻 🕻<br>매도<br>일호가                                                                                                    | 2전 10:21<br>NOP 士<br>매수<br>시간별                                                                                                    |
| SKT 段 교 ♥<br>〈 ★ 삼산<br>1,574,(<br>109910 87187<br>호가 2<br>중감 , 1                                                                                                    | ★ 10<br>성전자<br>0000 ▲ 3,0<br>적<br>거래원 종목적<br>진량 호<br>2                                                                                                    | 4) 또 해 4<br>C<br>00 0.19%<br><sup>99,123 주</sup><br>정보 단말<br>가                                                                                                    | 40% # 오전 10:21<br>▼ 1000 (土)<br>미도 미수<br>일호가 시간별<br>전량 증감 ,                                                                                                    | SKT 政 교 오<br>〈 大 삼성<br>1,574,(<br>005930 전기전<br>호가<br>중감, (                               | ★ P<br>성전자<br>000 ▲ 3,0<br>*<br>서래원 중목간<br>전량 호 호                                                                                                    | 황 <b>照 또 (</b><br>(<br>00 0.19%<br><sup>99,123 주</sup><br>정보 단<br>가 ,                                                                                  | 40% ≜ S<br>Q ♥ (<br>매도<br>일호가<br>잔량                                                                                                    | 2전 10:21<br>****<br>·***<br>·**<br>·**<br>·**<br>·**<br>·**<br>·**                                                                                     |
| SKT 联                                                                                                    | ★ ■<br>성전자<br>0000 ▲ 3.0<br>여 ▲ 3.0<br>여 ▲ 3.0<br>전 ▲ 3.0<br>여 ▲ 3.0<br>전 ▲ 3.0<br>전 ▲ 3. | 왕 <b>曰 또 네 4</b><br>00 0.19%<br><sup>99,123 주</sup><br>정보 단말<br>가 ,<br>9,000                                                                                                    | 40% ■ 오전 10:21<br>및 ▼ 10% +<br>및도 매수<br>실호가 시간별<br>진당 증감 ,<br>시 1.571.000                                                                                                    | SKT 联 교 ♥<br>〈 ★ 삼산<br>1,574,(<br>005930 87789<br>호가<br>중감, (3                            | ★ ♪ 5전자 000 ▲ 3,0 거래원 종목전 전량 호 33 1,575                                                                                                    | \$1편 또 제 (<br>00 0.19%<br>9 <sup>9,123 주</sup><br>정보 단<br>가 ,<br>9,000                                                                                 | 40% ≞ S<br>Q ♥ (<br>매도<br>일호가<br>진량                                                                                                    | 2전 10:21<br>NOR +<br>매수<br>시간별<br>중감 ,<br>1,571,000                                                                                                    |
| SKT 평 교 @<br>〈 ★ 삼산<br>1,574,(<br>1,574,( | * P<br>성전자<br>0000 ▲ 3.0<br>역<br>거래원 종목전<br>2량 호<br>33 1,57<br>49 1,57                                                                                                    | 4) 555 년 10 00 0.19%<br>99,123 주<br>정보 단일<br>99,000<br>8,000                                                                                                    | 40% # 오전 10:21<br>▼ 1000 (土)<br>미도 미수<br>입호가 시간별<br>전량 증감 ,<br>시 1.571,000<br>고 1.596,000<br>전 1.564,000                                                                                                    | SKT 鼓 🖬 🗭<br>〈 ★ 삼성<br>1,574,(<br>005930 전기원의<br>호가 :<br>증감 , (3                          | ★ 1 3전자 000 ▲ 3.0 1.575 49 1.575                                                                                                    | \$1 월 19 17                                                                                                    | 40% ≜ 5<br>Q ♥ (<br>메도<br>일호가<br>진량<br>지<br>고                                                                                                    | 2전 10:21<br>())<br>())<br>()<br>()<br>()<br>()<br>()<br>()<br>()<br>()<br>()<br>()<br>(                                                                |
| SKT 联 교 ♥<br>< ★ 삼산<br>1,574,(<br>009930 2767<br>호가<br>중감, 1<br>-1                                                                                                    | * 1<br>성전자<br>000 ▲ 3.0<br>거래원 종목값<br>진량 열<br>33 1,57<br>49 1,57<br>26 1,57                                                                                                    | 4) 500 년 10 10 10 10 10 10 10 10 10 10 10 10 10                                                                                                    | 40% ■ 오전 10:21                                                                                                    | SKT 联 교 ♥<br>< ★ 삼선<br>1,574,(<br>009930 ₹7789<br>호가<br>중감 , 3                            | * 1<br>3전자<br>000 ▲ 3,0<br>거래원 종목전<br>전량 호<br>33 1,571<br>49 1,571<br>26 1,571                                                                                                    | 왕 55 다. 세<br>(<br>00 0.19%)<br>99.123 주<br>성보 단<br>7년 ,<br>9,000<br>3,000<br>7,000                                                                     | 40% 🗎 S<br>Q ♥ (<br>미도<br>일호가<br>진량<br>지<br>지<br>기                                                                                                    | 2전 10:21<br>····································                                                                                                    |
| SKT 판 교 ♥<br>< ★ 삼산<br>1,574,(<br>1,574,( | * P<br>성전자<br>0000 ▲ 3.0<br>거래원 종목감<br>전량<br>2<br>33 1,57<br>49 1,57<br>26 1,57<br>35 1.57                                                                                                    | 4) 555 년 10 00 0.19%<br>99,123 주<br>정보 단말<br>9,000<br>8,000<br>7,000<br>6.000                                                                                                    | 40% # 오전 10:21                                                                                                    | SKT I I I I I I I I I I I I I I I I I I I                                                 | <ul> <li>★ ▲</li> <li>3전자</li> <li>000 ▲ 3.0</li> <li>시대원 종목적</li> <li>전량 후</li> <li>33 1,579</li> <li>49 1,579</li> <li>26 1,577</li> <li>35 1,570</li> </ul>                                                                                                    | \$1 99 17                                                                                                    | 40% இ S<br>및 ▼ (<br>매도<br>일호가<br>진량<br>지<br>기<br>장 †                                                                                                    | 2전 10:21<br>NDE (1)<br>미수<br>시간별<br>중감 ,<br>1,571,000<br>1,596,000<br>1,564,000<br>2,042,000                                                           |
| SKT 联 교 ♥<br>< ★ 삼산<br>1,574,(<br>1,574,( | 상전자<br>0000 ▲ 3.0<br>거래원 종목값<br>진량                                                                                                    | 4) <sup>100</sup> 년 10 10<br>00 0.19%<br><sup>99,123 주</sup><br>당보 단말<br>가<br>9,000<br>8,000<br>7,000<br>6,000                                                                                                    | 40% ■ 오전 10:21       2     00% ● 1       미도     매수       22호가     시간별       전망     증감 →       시     1,571,000       지     1,554,000       지     1,571,000       전     1,571,000       전     1,571,000       전     1,571,000       전     1,571,000       전     1,571,000       전     1,571,000       전     1,571,000       전     1,571,000       전     1,571,000       전     1,100,000       전     1,100,000       조0     3 | SKT 联 교 ♥<br>< ★ 삼선<br>1,574,(<br>009930 2710<br>호가 :<br>중감 , (3)                         | <ul> <li>★ ♪</li> <li>3/2전자</li> <li>000 ▲ 3,0</li> <li>* 3,0</li> <li>* 49</li> <li>1,57%</li> <li>26</li> <li>1,57%</li> <li>35</li> <li>1,57%</li> <li>383</li> <li>1,57%</li> </ul>                                                                                                    | 왕 5000                                                                                                    | 40% இ S<br>에도<br>에도<br>일호가<br>진망<br>지<br>지<br>기<br>장<br>+<br>(전망<br>(전망<br>(전망<br>(전망<br>(전망)<br>(전망)<br>(전망)<br>(전망)<br>(전                                                                                                    | 2전 10:21<br>····································                                                                                                    |
| SKT 联 교 ♥<br>< ★ 삼산<br>1,574,(<br>1,574,( | * 1<br>성전자<br>0000 ▲ 3.0<br>거래원 종목적<br>33 1,57<br>49 1,57<br>35 1,57<br>375 1,57                                                                                                    | 43 <sup>888</sup> 15 al 4<br>99,123 주<br>정보 단말<br>9,000<br>8,000<br>5,000                                                                                                    | 40% # 오전 10:21                                                                                                    | SKT I 및 ●<br>< ★ 삼성<br>1,574,(<br>09990 27187<br>호가 :<br>중감 , (1)<br>6                    | <ul> <li>★ ▲</li> <li>3전자</li> <li>000 ▲ 3.0</li> <li>4.100</li> <li>적대원</li> <li>종목적</li> <li>전량</li> <li>33</li> <li>1,579</li> <li>35</li> <li>1,579</li> <li>383</li> <li>1,579</li> </ul>                                                                                                    | \$1999 다. nf<br>00 0.19%<br>99.123 주<br>19보 단<br>7)<br>9,000<br>3,000<br>5,000<br>5,000                                                                | 40% 单 S<br>Q ▼ (<br>미도<br>일호가<br>진량<br>지<br>기<br>2<br>3<br>3<br>4<br>4<br>5<br>4<br>9<br>8<br>4<br>9<br>8<br>7<br>8<br>7<br>8<br>7<br>8<br>7<br>8<br>8<br>7<br>8<br>7<br>8<br>7<br>8<br>7<br>8<br>8<br>8<br>8<br>8<br>8<br>8<br>8<br>8<br>8<br>8<br>8<br>8<br>8<br>8<br>8<br>8<br>8<br>8<br>8                                                                                      | 2전 10:21<br>NOP 10<br>미수<br>시간별<br>571,000<br>1,596,000<br>1,596,000<br>1,571,000<br>2,042,000                                                         |
| SKT ∰ ( ● )                                                                                                    | 상전자<br>000 ▲ 3.0<br>거래원 종목(<br>전량 호<br>33 1,57(<br>49 1,57(<br>35 1,57(<br>375 1,57)                                                                                                    | 43 <sup>888</sup> 년 10<br>99,123 주<br>양보 단말<br>가<br>9,000<br>8,000<br>5,000                                                                                                    | 40% - 오전 10:21                                                                                                    | SKT I 및 ■ ♥<br>< ★ 삼선<br>1,574,(<br>005930 27787<br>호가 :<br>중감 , (3)<br>6                 | * 1<br>2전자<br>000 ▲ 3,0<br>서대원 종목전<br>전량 호<br>33 1,57<br>49 1,57<br>35 1,57<br>383 1,57                                                                                                    | 왕 5 가 1 1 1 1 1 1 1 1 1 1 1 1 1 1 1 1 1 1                                                                                                    | 40% 을 S<br>에도<br>일호가<br>진망<br>지<br>지<br>기<br>장<br>주이 정                                                                                                    | 2선 10:21<br>····································                                                                                                    |
| SKT 照 교 @<br>< ★ 삼산<br>1,574,(<br>1,574,( | * 1<br>성전자<br>0000 ▲ 3.0<br>거래원 종목적<br>전량<br>2<br>33 1,57<br>35 1,57<br>375 1,57<br>375 1,57                                                                                                    | (1) 100 (1) (1) (1) (1) (1) (1) (1) (1) (1) (1)                                                                                                    | 10% # 오전 10:21                                                                                                    | SKT I 및 ■ ♥<br>< ★ 삼성<br>1,574,(<br>005920 27157<br>호가<br>:<br>중감 , ·                     | ★ 1 3전자 000 ▲ 3.0 4대원 종목전 전량 호 33 1,579 49 1,570 35 1,570 383 1,579 583 1,579 584 1,579                                                                                                    | 응 ഈ 약 (<br>00 0.19%<br>99.123 주<br>19보 단<br>7)<br>9,000<br>5,000<br>5,000                                                                              | 40% 单 S<br>Q ▼ (<br>미도<br>일호가<br>진량<br>지<br>기<br>2<br>전<br>7<br>2<br>★이 조                                                                                                    | 2전 10:21<br>NOP<br>미수<br>시간별<br>571,000<br>1,596,000<br>1,571,000<br>2,042,000<br>1,571,000<br>2,042,000                                               |
| SKT 평 교 ♥<br>< ★ 삼산<br>1,574,(<br>1,574,(<br>1,009900 2700<br>호가 7<br>중감 , 1<br>-1<br>1<br>1<br>전입거래량<br>거리(대극/45)                                                                                                    | 상전자<br>0000 ▲ 3.0<br>거래원 종목감<br>진량 후<br>33 1,57<br>49 1,57<br>26 1,57<br>35 1,57<br>375 1,57<br>8보<br>365,993                                                                                                    | く) <sup>100</sup> 11 4<br>00 0.19%<br>99,123 そ<br>5月 日<br>9,000<br>8,000<br>5,000<br>5,000<br>VWAP<br>入込む(単い)                                                                                                    | 10% ■ 오전 10:21         10% ■ 오전 10:21         미도       미수         미도       미수         2호가       시간별         전량       중감 ,         시       1,571,000         지       1,571,000         지       1,571,000         지       1,571,000         장 ↑ 2,042,000       1,100,000         추0       3       분석         기       1,100,000       1,100,000         주0       3       분석         기       1,577,088       778,045          | SKT I I ■ ●<br>< ★ 삼2<br>1,574,(<br>005930 2750<br>호가<br>중감 ,<br>6<br>6                   | ★ 1       상전자       000       시대원       종목전       전량       33       1,57%       35       1,57%       383       1,57%       383       1,57%       26       1,57%       383       1,57%       분       분       (Pivot)                                                                                                    | 왕 5 가 1 (                                                                                                    | 40% இ S<br>Q ▼ (<br>매도<br>일호가<br>전망<br>지<br>지<br>기<br>장 ↑<br>하<br>↓<br>주이 전<br>Z(Demark                                                                                                    | 2선 10:21<br>····································                                                                                                    |
| SKT 联 교                                                                                                    | 응전자<br>0000 ▲ 3.0<br>거래원 종목각<br>전량 후<br>33 1,57<br>49 1,57<br>35 1,57<br>35 1,57<br>375 1,57<br>375 1,57<br>375 1,57<br>375 1,57<br>375 1,57                                                                                                    | 43 888 년 14 4<br>99,123 주<br>정보 단말<br>9,000<br>8,000<br>5,000<br>5,000<br>5,000<br>VWAP<br>자본(백만)<br>배당수익(%)                                                                                                    |                                                                                                    | SKT III · · · · · · · · · · · · · · · · ·                                                 | ☆ 1<br>3전자<br>이이이 ▲ 3.0<br>시대원 종목전<br>전량 호<br>33 1,57<br>49 1,57<br>49 1,57<br>35 1,57<br>35 1,57<br>383 1,57<br>383 1,57<br>5<br>5<br>(Pivot)<br>1,610,333                                                                                                    | 응 ഈ 다 네<br>()<br>00 0.19%<br>99.123 주<br>17 다<br>3,000<br>3,000<br>5,000<br>5,000<br>5,000<br>4<br>4<br>도마<br>목표고가<br>학교가                              | 40% = S<br>Q ▼ (<br>미도<br>일호가<br>전량<br>시<br>고<br>지<br>7<br>2<br>3<br>*<br>0<br>*<br>0<br>8<br>*<br>0<br>8<br>*<br>0<br>8<br>*<br>0<br>8<br>*<br>1,<br>2<br>3<br>*                                                                                                    | 2전 10:21<br>····································                                                                                                    |
| SKT 联 교 ♥<br>< ★ 삼년<br>1,574,(<br>009310 27157<br>호가 2<br>중감 , 2<br>중감 , 2<br>71<br>1<br>1<br>1<br>전입거래량<br>거례대금(친)<br>시충(십억)<br>외국인(%)                                                                                                    | * P<br>3전자<br>0000 ~ 3.0<br>거래원 종목?<br>전량 9<br>33 1,57<br>49 1,57<br>35 1,57<br>35 1,57<br>375 1,57<br>375 1,57<br>375 1,57<br>375 1,57<br>375 1,57<br>375 1,57<br>375 1,57<br>50.76                                                                                                    | (1) 100 (10,100)       (2) 00 (0,19%)       (3) 99,123 주       (3) 2       (3) 2       (3) 2       (3) 2       (4) 2       (5) 000       (5) 000       (5) 000       (7) 000       (7) 000       (7) 000       (7) 000       (7) 000       (7) 000       (7) 000       (7) 000       (7) 000       (7) 000       (7) 000       (7) 000       (7) 000       (7) 000       (7) 000       (7) 000       (7) 000       (7) 000       (7) 000       (7) 000       (7) 000       (7) 000       (7) 000       (7) 000       (7) 000       (7) 000       (7) 000       (7) 000       (7) 000       (7) 000       (7) 000       (7) 000       (7) 000       (7) 000       (7) 000       (8) 000       (9) 000       (9) 000       (9) 000       (9) 000       (9) 000       (9) 000       (9) 000       (9) 000       (9) 000       (                                                                                                    |                                                                                                    | SKT 값 ■        < ★ 삼소       1,574,(       009930 27789       호가       중감       중감       6 | <ul> <li>★ 1</li> <li>★ 3,0</li> <li>▲ 3,0</li> <li>▲ 3,0</li> <li>▲ 4,0</li> <li>▲ 4,0</li> <li>▲ 3,0</li> <li>▲ 4,0</li> <li>▲ 3,0</li> <li>▲ 3,0</li> <li>▲ 4,0</li> <li>▲ 4,0</li> <li></li></ul> | 응 때 가 네<br>(<br>)00 0.19%,<br>99,123 주<br>성보 단<br>가 ,<br>),000<br>3,000<br>3,000<br>5,000<br>5,000<br>5,000<br>5,000<br>4<br>도마<br>목표고가<br>입재가<br>목표지가 | 40% = S<br>Q ▼ (<br>미도<br>일호가<br>전량<br>시<br>고<br>지<br>7<br>7<br>3<br>4<br>1<br>7<br>7<br>3<br>4<br>1<br>7<br>7<br>8<br>4<br>7<br>7<br>8<br>7<br>7<br>8<br>7<br>8<br>7<br>7<br>8<br>7<br>7<br>8<br>7<br>7<br>8<br>7<br>7<br>8<br>7<br>7<br>8<br>8<br>7<br>8<br>7<br>8<br>8<br>7<br>8<br>8<br>8<br>8<br>8<br>8<br>8<br>8<br>8<br>8<br>8<br>8<br>8<br>8<br>8<br>8<br>8<br>8<br>8<br>8 | 22 10:21<br>III - III - III - III - IIII - IIII - IIII - IIII - IIIII - IIIII - IIIII - IIIII - IIIII - IIIII - IIIII - IIIII - IIIII - IIIII - IIIIII |
| SKT 联 교 ♥                                                                                                    | 응전자<br>이이이 ▲ 3.0<br>거래원 종목감<br>전량 후<br>33 1,57<br>49 1,57<br>49 1,57<br>35 1,57<br>35 1,57<br>375 1,57<br>375 1,                                                                               | (3) 888 년년 , 11 4       (1) 00 0.19%       99,123 주       (2) 01 9%       (3) 02 0.19%       (3) 02 0.19%       (3) 02 0.19%       (3) 02 0.19%       (3) 02 0.19%       (3) 02 0.19%       (3) 02 0.19%       (3) 02 0.19%       (3) 02 0.19%       (3) 02 0.19%       (3) 02 0.19%       (3) 02 0.19%       (3) 02 0.19%       (3) 02 0.19%       (3) 02 0.19%       (3) 02 0.19%       (3) 02 0.19%       (3) 02 0.19%       (3) 02 0.19%       (3) 02 0.19%       (3) 02 0.19%       (3) 02 0.19%       (3) 02 0.19%       (3) 02 0.19%       (3) 02 0.19%       (3) 02 0.19%       (3) 02 0.19%       (3) 02 0.19%       (3) 02 0.19%       (3) 02 0.19%       (3) 02 0.19%       (3) 02 0.19%       (3) 02 0.19%       (3) 02 0.19%       (3) 02 0.19%       (3) 02 0.19%       (3) 02 0.19%       (3) 02 0.19%       (3) 02 0.19%       (3) 02 0.19%       (3) 02 0.19%       (3) 02 0.19%       (3) 02 0.19%       (3) 02 0.19%       (3) 02 0.19%       (4) 02 0.19%   < |                                                                                                    | SKT III □ ♥<br>< ★ 삼성<br>1,574,(<br>005930 20769<br>호가:<br>중감,<br>중감,                     | 응전자       3.0         이이이       ▲ 3.0         서태원       종목감         전량       호         33       1,571         49       1,571         35       1,571         363       1,571         383       1,571         383       1,571         383       1,571         로       1,571         1,590,666       1,574,000         1,558,666       1,558,666                                                                                                    | () 00 0.19%<br>99,123 주<br>99,023 주<br>7<br>7,000<br>5,000<br>5,000<br>5,000<br>4<br>4<br>도마<br>목표고가<br>억재가<br>목표저가<br>비타                              | 40% = 2<br>Q ▼ (<br>미도<br>일호가<br>전량<br>시<br>고<br>지<br>기<br>주이 전<br>=(Demark<br>1,<br>3,<br>1,<br>1                                                                                                    | 22 10:21<br>IIIIIIIIIIIIIIIIIIIIIIIIIIIIIIIIIIII                                                                                                    |

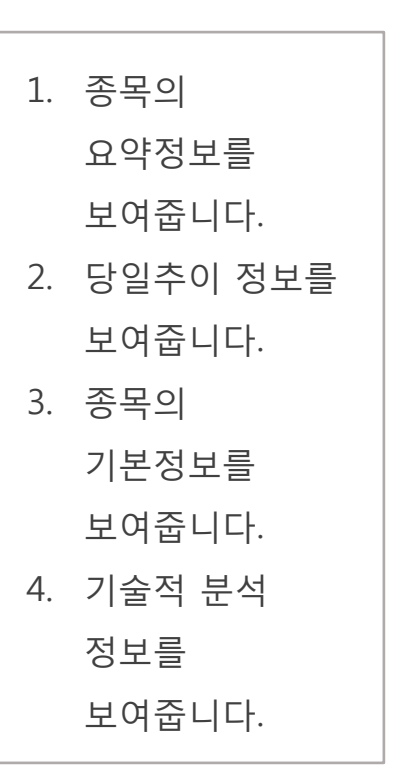

### 3. 관심종목

| < 관심종목1 ▼                             | $\langle \mathcal{Q} \rangle$ | •••<br>國 翻 | = +            | 〈 관심종목1 ▼       | ه 🐯 🕼                      | i -                                   |
|---------------------------------------|-------------------------------|------------|----------------|-----------------|----------------------------|---------------------------------------|
| 종목명                                   | 현재가                           | 대비         | 등락률 >          | BNK금융지주         | 9,540                      | ▲ 10                                  |
| BNK금융지주                               | 9,540                         | 10         | 0.10%          | 138930          | 14,560                     | 0.10%                                 |
| 삼성전자                                  | 1,547,000                     | 8,000      | 0.52%          | 삼성전자<br>005930  | <b>1,546,000</b><br>28,557 | <ul><li>7,000</li><li>0.45%</li></ul> |
| KODEX 200                             | 25,050                        | 125        | 0.50%          | KODEX 200       | 25,050                     | ▲ 125<br>0.50%                        |
| POSCO                                 | 256,000                       | 2,000      | 0.79%          | POSCO           | 256,500                    | ▲ 2,500                               |
| 현대차                                   | 130,000                       | 500        | -0.38%         | 005490          | 11,568                     | 0.98%                                 |
| 신한지주                                  | 41                            | 250        | -0.55%         | 현대차<br>- 005380 | <b>130,500</b><br>12,651   | 0                                     |
| 한국전력                                  | 48,150                        | 300        | 0.63%          | 신한지주            | 44,900                     | ▼ 250                                 |
| 국내지수                                  |                               |            |                | 055550          | 21,650                     | -0.55%                                |
| KOSPI                                 | 1,982.79                      | 15.26      | 0.78%          | 한국전력<br>015760  | 48,100                     | ▲ 250                                 |
| KOSDAQ                                | 621.51                        | 4.08       | 0.66%          | 국내지수            | 220,595                    | 0.52%                                 |
| 해외지수                                  |                               |            |                | KOSPI           | 1,981.75                   | <b>▲</b> 14.22                        |
| ┃ 다우존스 산업                             | 18,923.06                     | 54.37      | 0.28%          | 0001            | 15,975                     | 0.72%                                 |
|                                       |                               |            |                | KOSDAQ          | 621.55                     | ▲ 4.12                                |
| KOSDAQ 62                             | 21.51 🔺 4.                    | 08         | 0.66%          | NIKKEI225 17,84 | 5.36 🔺 177.21              | 1.00%                                 |
| · · · · · · · · · · · · · · · · · · · | 관심 주식<br>종목 현재                | 주식<br>주문   | 주식 티커<br>잔고 ON | ■ 1 종합<br>화면    | 관심 주식 주식<br>종목 현재 주문       | 주식 티카<br>잔고 ON                        |

관심종목은 5개의 그룹과 그룹당 50개의 종목을 등록할 수 있으며 주식, ETF, ELW, ETN, 코넥스, 신주인수권, 선물/옵션, 업종지수, 해외지수, 경제지표를 단일그룹에 혼합해서 등록시킬 수 있습니다.

관심종목은 다양한 유형의 관심종목을 제공합니다. 1. 기본형 2. 리스트형 3. 썸네일형 4. 정보요약형

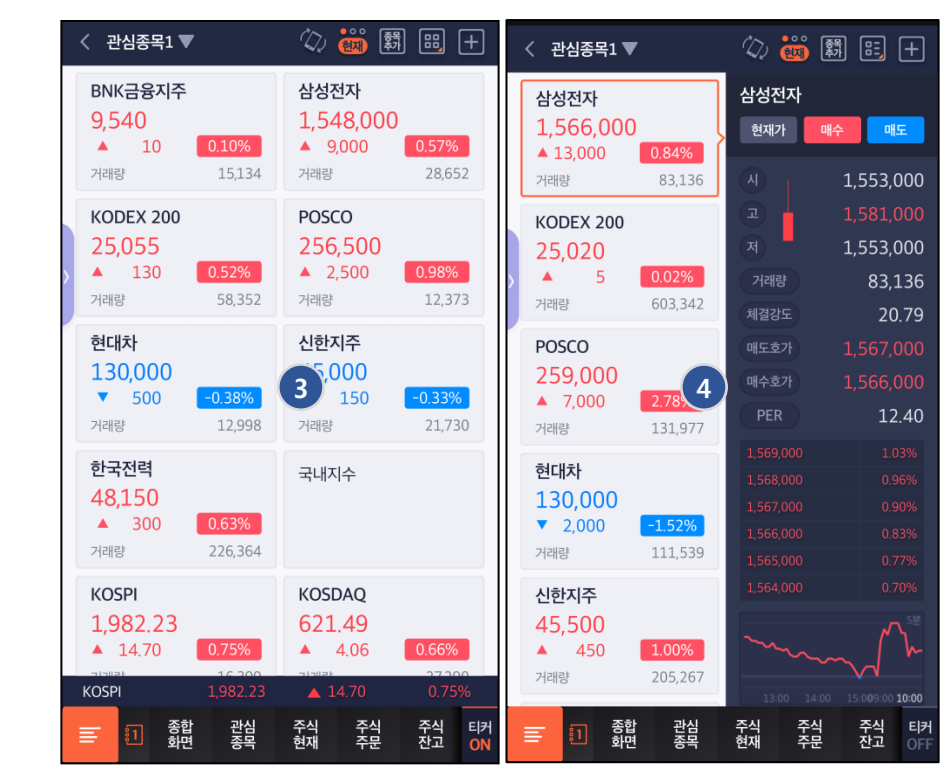

## 3.1 관심종목(주요기능)

| <b>1</b><br>< 관심종목1 ▼      | 2<br>(2)                        | 3 4<br>國 罰    | 56              |  |  |  |  |  |  |  |
|----------------------------|---------------------------------|---------------|-----------------|--|--|--|--|--|--|--|
| 종목명                        | 현재가                             | 대비            | 7 등락률 >         |  |  |  |  |  |  |  |
| LG디스플레이                    | 28,350                          | ▲ 800         | 2.90%           |  |  |  |  |  |  |  |
| 삼성전자                       | 1,558,000                       | 0             | 0.00%           |  |  |  |  |  |  |  |
| - KODEX 200                | 24,945                          | 70            | -0.28%          |  |  |  |  |  |  |  |
| POSCO                      | 251,000                         | 2,500         | -0.99%          |  |  |  |  |  |  |  |
| 현대차 8                      | 131,500                         | ▲ 500         | 0.38%           |  |  |  |  |  |  |  |
| 거래소 / 대형주 / 운ං             | 거래소 / 대형주 / 운수장비 / KOSPI200 현재가 |               |                 |  |  |  |  |  |  |  |
| 매도호가 132,000<br>체결강도 90.51 | 매수호가 13:<br>PER                 | 1,500<br>5.51 | 차트              |  |  |  |  |  |  |  |
| 133,000<br>V               | ~~~~                            | 5분<br>VTV     |                 |  |  |  |  |  |  |  |
| 14:00 15:00                |                                 | 12:19         | 매수              |  |  |  |  |  |  |  |
| 매입수량<br>평균단가<br>메모내용       |                                 | iemo          | 매도              |  |  |  |  |  |  |  |
|                            | 관심 주식<br>종목 현재                  | 주식<br>주문      | 주식 티커<br>잔고 OFF |  |  |  |  |  |  |  |

관심종목에서는 다음과 같은 주요기능을 제공합니다.

- 관심그룹목록을 표시하며 선택하면 관심그룹을 변경합니다.
- 관심종목화면을 가로로 표시합니다.
- 터치할 때마다 현재가,
   예상체결가, 시간외단일가의
   시세로 토글되어 제공합니다.
- 종목추가버튼입니다 선택하면
   종목편집 화면으로 이동합니다.
- 5. 터치할 때마다 4가지의 보기
   유형으로 토글되어 제공합니다.
- 관심종목에서 유용하게
   사용되는 기능과 연관되었으면
   하는 화면의 메뉴목록을
   표시합니다.
- 오른쪽으로 플릭킹하면 더 많은 정보를 보여줍니다.
- 종목을 터치하면 해당종목의 자세한 정보를 펼침효과로 보여줍니다.
   해당 기능은 플러스메뉴에서 종목선택시 기능을 통해서 다르게 설정할 수 있습니다.

### 3.2 관심종목(관심그룹 편집 / 종목 편집)

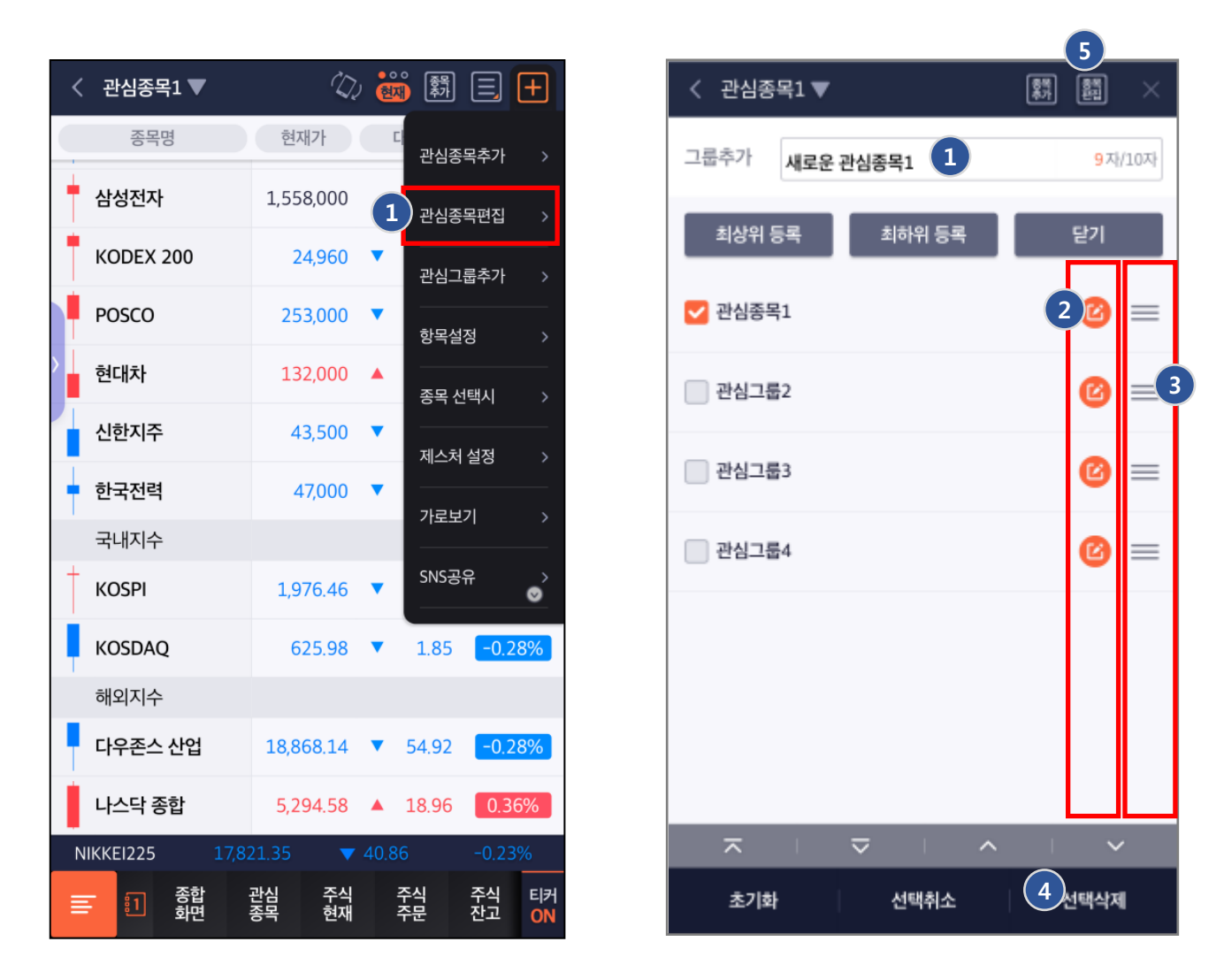

### 관심종목의 그룹을 편집할 수 있습니다.

- 1. 플러스 메뉴의 관심그룹 메뉴를 통해서 관심그룹을 추가하세요.
- 2. 그룹의 이름을 변경하는 기능입니다.
- 원하는 그룹을 선택 후, 관심그룹의 순서를 드래그 앤 드롭으로 변경할 수 있습니다.
- 4. 선택한 관심그룹을 삭제하는 기능입니다.
- 5. 그룹의 종목을 편집할 때는 종목편집 버튼을 터치합니다.

### 3.2 관심종목(관심그룹 편집 / 종목 편집)

| < | 관심종목1 ▼                                 | 종목<br>추가 | 그룹<br>편집    |          | <      | 관심종목   | 1 🔻        |        | 종백<br>환진 | 講    | ×           |
|---|-----------------------------------------|----------|-------------|----------|--------|--------|------------|--------|----------|------|-------------|
|   | 종목명                                     | -        | 메!          | 모        | 최      | 근검색    | 보유종목<br>5  | 전체     | 주식       | ELW  |             |
|   | 138930 BNK금융지주<br>매입수량 / 평균단가 / 메모      |          | C           | =        | КВ     | 오토시스 🛞 | KODEX 삼성   | -58    |          |      |             |
|   | 005930 삼성전자<br>매입수량 / 평균단가 / 메모         |          | C           | =        | 5<br>0 | 록건수 02 | 건          |        |          | 0    |             |
|   | 069500 KODEX 200<br>매입수량 / 평균단가 / 메모    |          | C           | =        | 전체     |        | 전체         |        |          | 0    | ¥           |
|   | 005490 <b>POSCO</b><br>매입수량 / 평균단가 / 메모 |          | C           | =        |        | 054620 | AP시스템      |        | 코스탁      | *    | 8-1<br>A-2  |
|   | 005380 <b>현대차</b><br>매입수량 / 평균단가 / 메모   |          | C           | $\equiv$ |        | 219390 | KBSTAR 미국원 | !유생산기… | 장내주식     | *    | א<br>ע      |
|   | 055550 <b>신한지주</b><br>매입수량 / 평균단가 / 메모  |          | C           | =        |        | 035600 | KG이니시스     |        | 코스닥      | *    | 다<br>라<br>8 |
|   | 015760 한국전력                             |          |             | _        |        | 131890 | KINDEX 삼성그 | 룹EW    | 장내주식     | *    |             |
|   | 매입수량 / 평균단가 / 메모                        |          | U           | _        |        | 108450 | KINDEX 삼성그 | .룹SW   | 장내주식     | *    | 사           |
|   | 국내지수                                    |          | C           | $\equiv$ | ~      | 102780 | KODEX 삼성그  | 룹      | 장내주식     | *    | ম           |
|   | 1 KOSPI                                 |          | 6           | _        |        | 213610 | KODEX 삼성그  | 룹밸류    | 장내주식     | *    | 자<br>카      |
|   | ⊼   ⊽   ^                               | 1        | ~           | /        |        | 139660 | KOSEF 달러인테 | 버스선물   | 장내주식     | *    | ч           |
|   | 이동 복사 빈칸                                |          | <u>1</u> 4; | 제        |        | 선택취소   | 최상         | 위등록    | 6 *      | 하위등록 |             |

관심그룹의 종목을 편집할 수 있습니다.

- 1. 선택한 종목의 메모를 입력할 수 있습니다.
- 2. 관심종목의 순서를 드래그 앤 드롭으로 변경할 수 있습니다.
- 3. 선택한 관심종목을 삭제하는 기능입니다.
- 4. 종목을 추가하기 위한 검색칸입니다.
- 5. 종목추가를위해 선택된 목록을 보여줍니다
- 그룹 내에 종목을 최상위로 등록시킬지 최하위로 등록시킬지 선택해서 등록시킬 수 있습니다.

### 4. 전체메뉴

|                    | ALL                           | 00             | 3 (<br>앱 | <b>山</b><br>종료 | 검색                 | # Q             |          |          | ALL 1    |                  |          | <b>()</b><br>앱 종료 |
|--------------------|-------------------------------|----------------|----------|----------------|--------------------|-----------------|----------|----------|----------|------------------|----------|-------------------|
|                    | 뉴스/발굴                         |                |          |                | 6001               | 1               |          |          |          |                  |          |                   |
| 비뉴 히스토리            | ·종합뉴스                         |                |          |                | 메뉴                 | 네트1             |          | ·종합화면    |          | ·관심              | 종목       |                   |
| 주식/ELW/ETF         | 뱅킹/서비스                        |                |          |                | 0                  | 이름변경            |          | ·주식현재    |          | ·주식              | 주문       |                   |
|                    |                               |                |          |                | C ż                | 친기화             |          | ·주식잔고    |          | ·주식;             | 차트       |                   |
| 신물/곱신              | ·이체서비스                        |                |          |                |                    | 베뉴편집            |          | ·종합뉴스    |          | TOP              | 종목       |                   |
| 투자정보               | 서비스                           | TIT            |          |                | <b>~</b> ō         | 나단메뉴            |          | ·이체서비    | 스        | ·예약              | 주문       |                   |
| 문<br>백킹/서비스        | ·꼬색성모                         | · ^12          | 민밀       |                |                    |                 |          | ·해외종합    |          | . 0404           | 동향       |                   |
| 00//141            | ·시세알팀                         |                |          |                |                    |                 |          | ·공인인증    |          | ·환경 <sup>·</sup> | 설정       |                   |
|                    | <sup>안내</sup><br>·공지사항        | ·유의            | 사항       |                | B                  | NIX<br>At Q dif |          | ·특화주문    |          | 환율               | 종합       |                   |
| <b>BNI</b><br>부산은행 | ·고객센터                         | · 홈퍼           | 이지       |                | 메                  | an ALL          |          | ·오늘의증    | 시        | ·투자 <sup>:</sup> | 캘린더      |                   |
| <u>3</u> 설정        | ·영업점안내                        | · 0 번          | 트수수료     |                |                    | 설정              |          | 이벤트수     | 수료       | ·홈페(             | 기지       |                   |
| 공인인증               | ·부산은행                         | .고?            | 이증       |                | <mark>4</mark> ) ਤ | 인인증             |          | ·공지사항    |          |                  |          |                   |
| 고객센터               | 화결석정                          | 01             | .20      |                | ਿ ( ਸ<br>ਸ         | 객센터             |          | 0 1 10   |          |                  |          |                   |
| 로그아웃               | 2020                          |                |          |                | ्रि                | 그아웃             |          |          |          |                  |          |                   |
|                    | 5합 관심 <sup>2</sup><br>1면 종목 현 | 주식 주식<br>현재 주문 | 주식<br>잔고 | 티커<br>OFF      | X                  | <u>[</u> 1]     | 종합<br>화면 | 관심<br>종목 | 주식<br>현재 | 주식<br>주문         | 주식<br>잔고 | 티커<br>OFF         |

### 원하는 메뉴로 즉시 이동할 수 있습니다.

- 1. 메뉴검색 기능을 제공합니다.
- 2. 화면목록을 아래로 플리킹하면 좌측에 그룹아이콘이 활성화 됩니다.
- 3. 환경설정 기능을 제공합니다.
- 공인인증서 발급/재발급, 가져오기/내보내기, 타기관인증서 등록, 갱신, 삭제, 비밀번호 변경의 화면으로 이동합니다.
- 셋트메뉴기능을 통해서 사용자가 즐겨쓰는 하단 퀵메뉴에 직접 설정 및 순서를 변경 할 수 있습니다.

×

8 8 8

### 4.1 전체메뉴(셋트메뉴 편집)

| · 검색 Q | CAED (                | 00,            | u<br>a ≋≡ | 검색 Q         |                             | 메뉴편집                               |
|--------|-----------------------|----------------|-----------|--------------|-----------------------------|------------------------------------|
| 0      |                       |                |           | <b>[1</b> ]  | 주식/ELW/ETF                  |                                    |
| 에뉴세트1  | ·관심종목                 | ·주식현재          |           | 메뉴세트1        |                             |                                    |
| 1 이름변경 | TOP종목                 | -주식차트          |           | [2]<br>메뉴세트2 | 1 관심종목                      | 2 주식현재                             |
| ③ 초7時  | ·주식주문                 | -예약주문          |           | 5            | ◯ ETF현재                     | ◯ ETN현재                            |
| 🔲 메뉴편집 | ·특화주문                 | ·주식잔고          |           | 으므<br>메뉴세트3  | ◯ ELW현재                     | ○ 신주인수권                            |
| 3 하단메뉴 | ·일별체결                 | ·업종정보          |           | 😰 이름변경       |                             | õ                                  |
|        | ·해외지수                 | ·환율정보          |           |              | 메뉴세트1                       |                                    |
|        | ·총합화면                 | ·오늘의증시         |           |              | ※ 메뉴 추가 삭제 및<br>최대 24개까지 선택 | 순서를 편집 할 수 있으며<br>백 할 수 있습니다.<br>~ |
|        | ·매매동향                 | 프로그램           |           |              | - 관심종목                      | 🎗 🔲 주식현재                           |
| 메뉴 ALL | ·투자캘린더                | ·금감원공시         |           |              |                             | 8 🗖 주식차트                           |
| 설정     | ·종합뉴스                 | ·이체서비스         |           |              |                             | •                                  |
| 공인인증   | 01                    |                |           |              | 🔲 주식주문                      | 🎽 🔲 예약주문                           |
| 고객센터   |                       |                |           |              |                             |                                    |
| 로그아웃   |                       |                |           |              |                             |                                    |
|        | 1세 주세 700             | 541 541        | - Fiat    |              |                             | w                                  |
|        | 전입 구석 TOP<br>종목 현재 종목 | 수익 수식<br>차트 주문 | OFF       |              | 초기화                         | 삭제 저장                              |

### 셋트메뉴의 기능과 하단퀵메뉴를 설정할 수 있습니다.

- 1. 셋트메뉴의 이름을 변경할 수 있습니다.
- 2. 나만의 셋트메뉴 목록을 편집할 수 있습니다.
- 3. 어떤 셋트메뉴를 하단퀵메뉴에 표시할지 선택하는 기능입니다.

### 5. 종합검색

| 종합검색                       |      |         |
|----------------------------|------|---------|
| 1 검색/최근/관심                 | 분류   |         |
| Q 검색어를 입력해 주세요             |      |         |
| 전체 <mark>주식</mark> ELW ETF | ETN  | 선물      |
| 전체 • • • • 전체              |      | ~       |
| 060310 3S                  | 코스닥  | *       |
| 095570 AJ네트웍스              | 장내주식 | * "     |
| 068400 AJ렌터카               | 장내주식 | $\star$ |
| 006840 AK홀딩스               | 장내주식 | * 1     |
| 054620 AP시스템               | 코스탁  | * •     |
| 211270 AP위성통신              | 코스탁  | *       |
| 152100 ARIRANG 200         | 장내주식 | * *     |
| 189400 ARIRANG AC 월드(합성 H) | 장내주식 | * "     |
| 141240 ARIRANG K100EW      | 장내주식 | * ]     |
| 122090 ARIRANG KOSPI50     | 장내주식 | * •     |
| 222170 ARIRANG S&P 배당성장    | 장내주식 | *       |

통합검색 기능을 통해서 주식, ELW, ETF, ETN, 선물/옵션, 업종지수, 해외지수, 신주인수권, 코넥스의 정보를 조회할 수 있습니다

- 히스토리내 검색 / 보유종목내 검색 / 관심종목 내 검색이 가능합니다.
- 2. 시장별 검색이 가능합니다.

## 5.1 종합검색(주요기능)

|                 |        | 종합겯 | 넘색  |     | ×         |
|-----------------|--------|-----|-----|-----|-----------|
| 검색              | /최근/관심 |     |     | 분류  |           |
| Q               | * 1    |     |     | (   | 2 🎍       |
| 전체              | 주식     | ELW | ETF | ETN | 선물        |
| 전체 • ○          | • 전체   |     |     |     | ~         |
| 005930 d        | 상전자    |     | 8   | 내주식 |           |
| 005935 <b>e</b> | 남성전자우  |     | 장   | 내주식 | $\star$ " |
|                 |        |     |     |     | 3         |
|                 |        |     |     |     | **        |
|                 |        |     |     |     |           |
|                 |        |     |     |     |           |
|                 |        |     |     |     |           |
|                 |        |     |     |     | 24        |
|                 |        |     |     |     | 21        |
|                 |        |     |     |     | *         |
|                 |        |     |     |     | 4         |
|                 |        |     |     |     | •         |

### 종목 및 지수를 검색할 수 있습니다.

- 초성 검색과 중간어 검색을 지원합니다.
- 2. 음성검색을 지원합니다.
- 3. 인덱스 검색을 지원합니다.
- 종목검색 결과창에서 관심종목으로 등록되어 있는지를 알 수 있으며 등록 또한 가능합니다.

## 5.2 종합검색(분야별 검색)

| a                                | <u></u> 통합 7 | 검색                       |                  | $\times$ |
|----------------------------------|--------------|--------------------------|------------------|----------|
| 검색/최근/관심                         | 1)           |                          | 분류               |          |
| Q 검색어를 입력해 주세요                   |              |                          |                  |          |
| 전체 주식 2 E                        | LW           | ETF                      | ETN              | 선물       |
| <ul> <li>전체 () 콜 () 풋</li> </ul> | 5            | 기초자산 전                   | 1체               | ~        |
| 발행사 전체 🖌                         | LP 진         | 년체 🗸                     | 거래대금순            | ~        |
| 종목명                              |              | 현재가                      | 대비               |          |
| 종목코드                             |              | 거래량                      | 등락율              |          |
| 한국B971KOSPI200콜<br>578971        |              | <b>180</b><br>47,848,660 | 25<br>16,13%     | *        |
| 한국BB23KOSPI200풋<br>578823        |              | <b>190</b><br>51,599,960 | ▼ -55<br>-22.45% | *        |
| 한국BB21KOSPI200풋<br>578821        |              | 315<br>25,471,040        | ▼ -75<br>-19.23% | *        |
| 한국BB22KOSPI200풋<br>578822        |              | 240<br>24,864,890        | ▼ -70<br>-22.58% | *        |
| 한국B970KOSPI200콜<br>578970        |              | <b>105</b><br>44,481,690 | 15<br>16.67%     | *        |
| 한국BB24KOSPI200풋                  |              | 150                      | ▼ -45            | _        |

|                  | 종합검색 ×     |       |                           |                                           |            |  |
|------------------|------------|-------|---------------------------|-------------------------------------------|------------|--|
| 검식               | 백/최근/관     | 심     |                           | 분류                                        |            |  |
| Q 검색이            | 어를 입력해 주   | 세요    | -                         |                                           | ٩          |  |
| ETF              | ETN        | 선물    | 8 <b>4</b>                | 업종                                        | 해외         |  |
| KOSP             | I K        | OSDAQ | K200                      | D   P                                     | (RX        |  |
| 입                | 법종명<br>종코드 |       | 현재가<br>거래량                | 대비<br>등락율                                 | 8-3<br>A-2 |  |
| K200 중소형<br>0167 | 병주         |       | <b>1,051.95</b><br>18,116 | ▼ 7.37<br>-0.70%                          | я<br>★ 4   |  |
| K200 필수소<br>0168 | 논비재        |       | 1,386.92<br>11,707        | <ul> <li>9.92</li> <li>-0.71%</li> </ul>  | * "        |  |
| K200건설<br>0151   |            |       | 264,60<br>3,658           | ▼ 3.01<br>-1.12%                          | * "        |  |
| K200경기소<br>0158  | 비재         |       | 1,666.44<br>6,048         | 2.90<br>0.17%                             | * *        |  |
| K200고배딩<br>0161  | ł          |       | 2,627.09<br>18,130        | <ul> <li>19.36</li> <li>-0.73%</li> </ul> | * *        |  |
| K200금융<br>0156   |            |       | 668.91<br>10.535          | <ul> <li>12.82</li> <li>-1.88%</li> </ul> | *          |  |

| 종합검색 ×  |             |                    |         |         |  |  |  |
|---------|-------------|--------------------|---------|---------|--|--|--|
| 검색      | 검색/최근/관심 분류 |                    |         |         |  |  |  |
| Q 검색어   | 를 입력해 주세요   | 2                  |         |         |  |  |  |
| ELW     | ETF         | ETN 선물             | 3<br>84 | 업종      |  |  |  |
|         | 지수          |                    | 미니지수    |         |  |  |  |
| 콜읍      | i신          | 콜/ <del>풋옵</del> 션 | 풋       | 옵션      |  |  |  |
| 2016.11 | 2016.10     | 행사가                | 2016.10 | 2016.11 |  |  |  |
| 0       | 0           | 267.50             | 0       | 0       |  |  |  |
| 0       | 0           | 265.00             | 0       | 0       |  |  |  |
| 0       | 0           | 262.50             | 0       | 0       |  |  |  |
| 0       | 0           | 260.00             | 0       | 0       |  |  |  |
| 0       | 0           | 257.50             | 0       | 0       |  |  |  |
| 0       | 0           | 255.00             | 0       | 0       |  |  |  |
| 0       | 0           | 252.50             | 0       | 0       |  |  |  |
| 0       | 0           | 250.00             | 0       | 0       |  |  |  |
| 0       | 0           | 247.50             | 0       | 0       |  |  |  |

|                             |        | 종합검색                         |                  | ×        |
|-----------------------------|--------|------------------------------|------------------|----------|
| 검색/최근                       | !/관심   |                              | 분류               |          |
| Q 검색어를 입력                   | 약해 주세요 |                              |                  | <b>Q</b> |
| 선물                          | 옵션     | 업(5 해외                       | 신주인수             | 권        |
| 아시아                         |        | 미국 + 유럽                      | 주요지수             |          |
| 지수명                         |        | 현재가                          | 대비               |          |
| 일자                          |        | 한국시간                         | 등락율              |          |
| KOSPI<br>2016/09/13         |        | 2,002.73<br>13:52:40         | 11,25<br>0.56%   | *        |
| KOSPI 200<br>2016/09/13     |        | 252,34<br>13:52:46           | ▲ 1.81<br>0.72%  | *        |
| KOSPI200 선물 1<br>2016/09/13 | 612    | 252.90<br>13:52:43           | ▲ 1.20<br>0.48%  | *        |
| KOSDAQ<br>2016/09/13        |        | 657,61<br>13:52:40           | ▲ 4.70<br>0.72%  | *        |
| KOSDAQ 150<br>2016/09/13    |        | 990.03<br>13:52:46           | ▲ 2.88<br>0.28%  | *        |
| 니케이 225<br>2016/09/13       |        | <b>16,737.83</b><br>13:52:45 | ▲ 64.91<br>0.39% | *        |
| cilot al al                 |        | 0.046.17                     | - 0.00           |          |

| 분0    | 샤별로 종목검색이  |  |  |  |  |
|-------|------------|--|--|--|--|
| 가능합니다 |            |  |  |  |  |
| 1.    | 최근목록,      |  |  |  |  |
|       | 관심종목,      |  |  |  |  |
|       | 보유종목내에서    |  |  |  |  |
|       | 종목을 검색할 수  |  |  |  |  |
|       | 있습니다.      |  |  |  |  |
| 2.    | ELW의 경우    |  |  |  |  |
|       | 기초자산별,     |  |  |  |  |
|       | 발행사별, LP별로 |  |  |  |  |
|       | 필터링 할 수    |  |  |  |  |
|       | 있으며 다양한    |  |  |  |  |
|       | 조건으로 정렬할   |  |  |  |  |
|       | 수 있습니다.    |  |  |  |  |
| 3.    | 옵션의 경우 전용  |  |  |  |  |
|       | 검색창을       |  |  |  |  |
|       | 제공합니다.     |  |  |  |  |
| 4     | 업종지수이 경우   |  |  |  |  |

- 4. 업종지주의 경우 시장별로 구분해서 검색이 가능합니다.
- 해외지수의 경우 대륙별로 구분해서 검색이 가능합니다.

## 6. 주문 (매수)

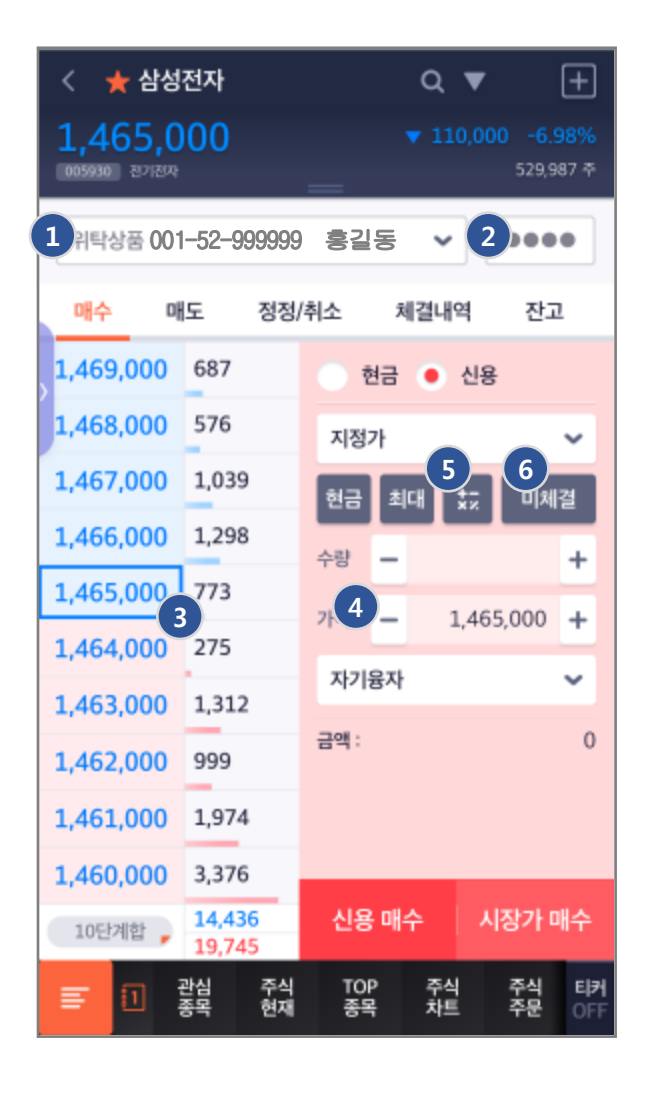

희망금액을 입력하면 선택된

확인 버튼을 누르면 계산된

수량과 선택된 단가가 주문

화면에 자동으로 입력됩니다.

단가에 맞는 수량이

자동으로 계산됩니다.

|    | 1.      | 계좌목록을 보여주는            |       |                |  |  |  |
|----|---------|-----------------------|-------|----------------|--|--|--|
|    |         | 계좌컨트롤 입               | 니다.   |                |  |  |  |
|    | 2.      | 계좌의 비밀번호를 입력합니다.      |       |                |  |  |  |
|    | 3.      | 실시간 시세를               | 불보여   | 주는 호가          |  |  |  |
|    |         | 컨트롤 입니디               | ŀ.    |                |  |  |  |
|    | 4.      | 호가단위로 ㅈ               | ᅡ동입릐  | <sup>취</sup> 을 |  |  |  |
|    |         | 도와주는 스핀               | 킨컨트롤  | 를 입니다.         |  |  |  |
|    | 5.      | 금액 과 수량을              | 을 간편  | 하게             |  |  |  |
|    |         | 입력할 수 있도록 도와주는        |       |                |  |  |  |
|    |         | 수량단가 계신               | 난기 컨. | 트롤             |  |  |  |
|    |         | 입니다.                  |       |                |  |  |  |
|    | 6.      | 미체결상태의                | 주문현   | 현황을            |  |  |  |
|    |         | 팝업창으로 표               | E시합L  | . □}.          |  |  |  |
|    | 7.      | 현금매수주문                | 확인청   |                |  |  |  |
|    |         |                       |       | •              |  |  |  |
|    | 금액      | 수량                    | 현     | 금매주주문          |  |  |  |
| 24 | 4 —     | 8 +                   | 계좌번호  | 001-52-999999  |  |  |  |
|    |         | - 33 - 004 <b>4</b> - | 계좌명   | 후긱동            |  |  |  |
|    | + [-] : | L,567,000 🛞 🕂         | 종목명   | 삼성전자           |  |  |  |
|    | 현금      | 최대 <                  | 주문구분  | 시장가            |  |  |  |
|    | 1       | 2 3                   |       | 10-1           |  |  |  |

|    | L    |               |
|----|------|---------------|
|    | 취소   | 확인            |
| 10 | 주문금액 | 0원            |
| ÷  | 주문수량 | 4             |
| ;  | 주문가격 | 0             |
| 3  | 주문구분 | 시장가           |
| +  | 종목명  | 삼성전자          |
| +  | 계좌명  | 흥길동           |
| +  | 계좌번호 | 001-52-999999 |

BNK 투자증권

0

취소

00

0(

### 6.3 주문(매도)

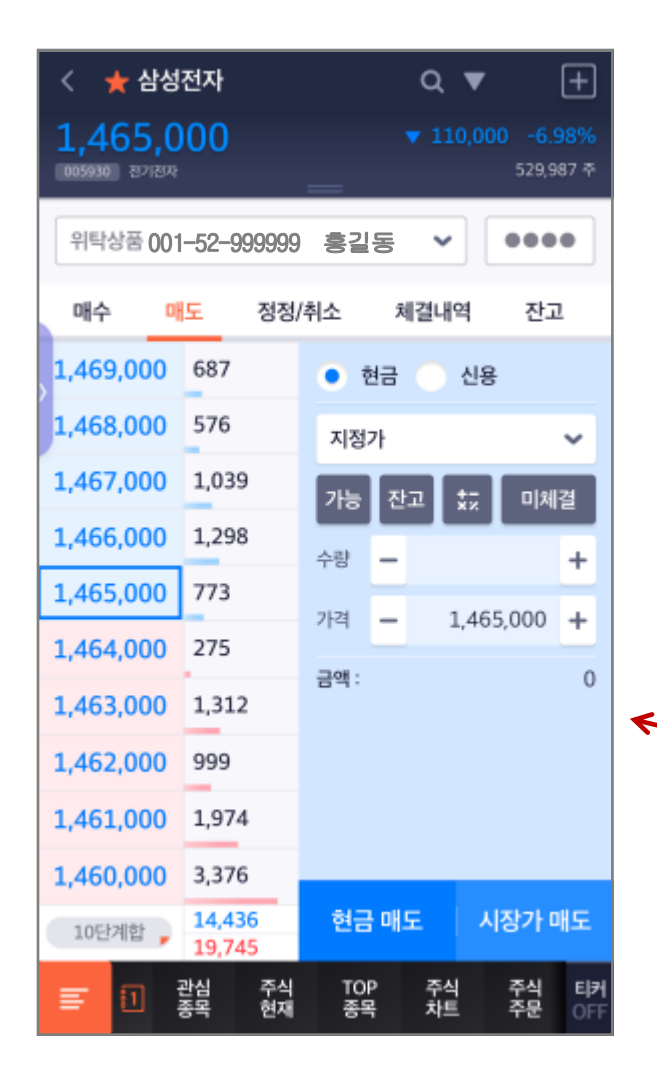

 잔고목록에서 종목을 선택하면 매도주문 창으로 이동합니다.
 단, 선물/옵션의 경우 보유한 포지션의 청산주문으로 이동합니다.

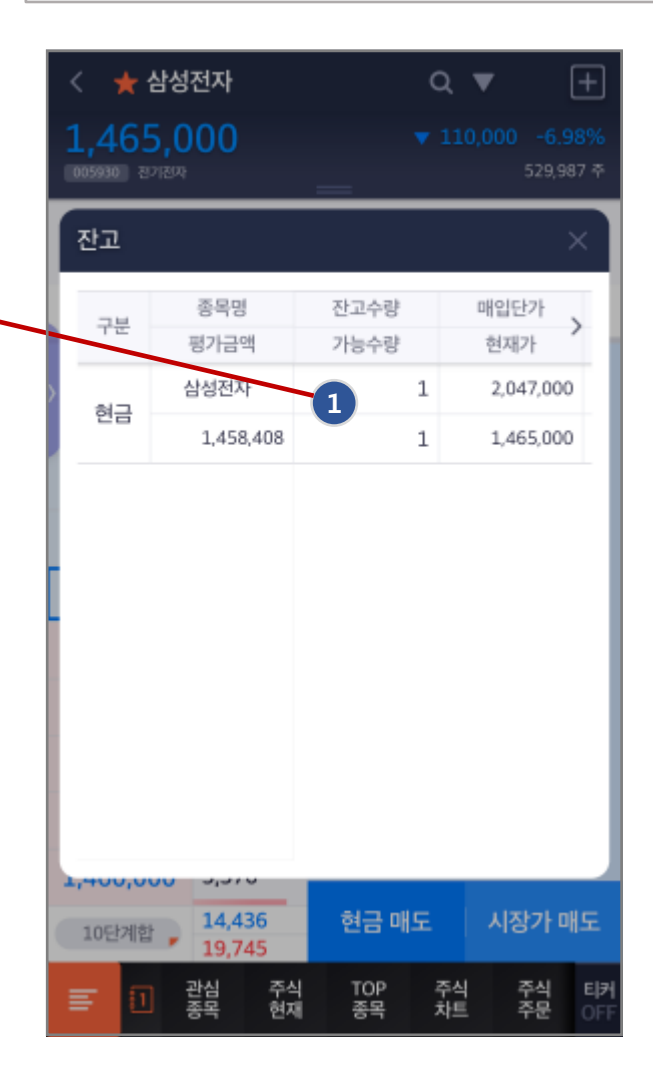

### 6.4 주문(정정/취소)

| < 🌟 삼성전자  |                  |           | ۹        | ▼                | +                     |
|-----------|------------------|-----------|----------|------------------|-----------------------|
| 1,465,0   | 00               | _         | ▼ 110    | 0,000 -6<br>529, | . <b>98%</b><br>987 주 |
| 위탁상품 001  | -52-999999       | 흥길용       | <b>*</b> |                  | ••                    |
| 매수 마      | 도 정정/            | /취소       | 체결내역     | 역 잔              | 고                     |
| 1,469,000 | 687              | 원주문       | 2:       | 281 (매           | 수)                    |
| 1,468,000 | 576              | ŧ         |          | 미체결              |                       |
| 1,467,000 | 1,039            |           |          |                  | -                     |
| 1,466,000 | 1,298            | 시장7       | ł        |                  | ~                     |
| 1,465,000 | 773              | 수량        | — 전      | 체잔량              | +                     |
| 1,464,000 | 275              | ~ 전       | 훼잔량      |                  |                       |
| 1,463,000 | 1,312            | 714       | _        |                  | -                     |
| 1,462,000 | 999              |           |          |                  |                       |
| 1,461,000 | 1,974            |           |          |                  |                       |
| 1,460,000 | 3,376            |           |          |                  |                       |
| 10단계합 🚽   | 14,436<br>19,745 | 정         | 정        | 취소               | ٤                     |
| = 0       | 관심 주식<br>종목 현재   | TOP<br>중목 | 주식<br>차트 | 주식<br>주문         | 티커<br>OFF             |

미체결 목록에서 종목을 선택하면 정정취소 주문 창으로 이동합니다.

| < 🏾 🛨 삼성전자                    |                 | Q 🔻              | +                   |
|-------------------------------|-----------------|------------------|---------------------|
| 1,465,000                     | _               | <b>▼</b> 110,000 | -6.98%<br>529,987 추 |
| 미체결                           |                 |                  | ×                   |
| 주문번호                          | 구분              | 주문가              | 체결:                 |
| 종목명                           | 주문종류            | 주문수량             | 체결수                 |
| 281                           | 매수              | 0                | 2,047               |
| 삼성전자                          | 시장가             | 2                |                     |
| 일괄취소                          |                 | 확인               |                     |
| 1,400,000 3,370               |                 |                  |                     |
| 10단계합 <b>14,436</b><br>19,745 | 정정              |                  | 취소                  |
| · 관심 주 한                      | i식 TOP<br>7재 종목 | 주식<br>차트         | 주식 티커<br>주문 OFF     |

### 7.1 특화주문 (간편주문)

| < 🛨 삼성전자                         | Q ▼ (+)                      | 간편 주문 편집 X                                      |       | 간편 주문 추가 X       |
|----------------------------------|------------------------------|-------------------------------------------------|-------|------------------|
| 1,568,000                        | ▼ 3,000 -0.19%               | ※ 최대 8개의 유형 추가 및 순서를 변경 할 수 있습니다.               |       | ••• 현금매수 •••     |
| 905990 원기원<br>위탁상품 001-52-999999 | 9 홍길동 비밀번호                   | 현금매수 지정가 100%                                   | ▶주문유형 | (현금매수) 지정가 주     |
| 간편 주문 스피드 주문                     | 시나리오 매매                      | <ul> <li>현금매도 지정가 100주</li> <li>20 =</li> </ul> | 수량구분  | 수량직접입력 주         |
| 1,573,000 624<br>1,572,000 722   | 전고 미배격                       | · 현금매수 시장가 100%                                 |       | 주문가능대비 %         |
| 1,571,000 1,675                  | 1,568,000 (종)<br>현금매수 현금매도   | <ul> <li>현금매수 지정가 50%</li> <li>(2) =</li> </ul> | 주문구분  | <b>현금에수 현금에도</b> |
| 1,569,000 259                    | 지정가<br>100%<br>현금매수<br>현금매수  | 🔲 현금매도 지정가 50주 🕜 😑                              |       | 정정 취소            |
| 1,568,000 741<br>1,567,000 3,801 | 시절가<br>100% 50%<br>현금매도 2 1  | +                                               | 가격구분  | <b>지정가</b> 시장가   |
| 1,566,000 904                    | 지정가<br>50주                   |                                                 |       |                  |
| 1,565,000 623                    |                              |                                                 |       |                  |
| 10단계합 <b>8</b> ,374<br>12,227    |                              |                                                 |       |                  |
| 금 1 관심 주식<br>종목 현재               | TOP 주식 주식 티커<br>종목 차트 주문 OFF | 초기화 선택삭제 저장                                     |       | 추가               |

사용자가 자주 사용하는 주문을 등록시켜놓고 실시간 시세를 보면서 간편하게 주문할 수 있습니다.

1. 등록되어 있는 간편주문을 편집하는 기능입니다.

2. 간편주문을 추가하는 기능입니다.

3. 간편주문 편집화면에서 수정아이콘을 터치하면 내용을 설정할 수 있습니다.

4. 간편주문목록의 순서를 설정할 수 있습니다.

### 7.2 특화주문(스피드 주문)

| < 🛨 삼                | 성전자       | _        | _         | ۹.                 | +                     |
|----------------------|-----------|----------|-----------|--------------------|-----------------------|
| 1,568,<br>005930 87R | 000<br>** |          |           |                    | 0 -0.19%<br>290,496 주 |
| 위탁상품 (               | 01–52–9   | 99999    | 흥길동       | •                  | ••••                  |
| 간편 주문                | 스피        | 문주 근     | 시나i       | 리오 매매              |                       |
| 1<br>수량입력            | 2         | 변금       | 신용        | 7<br>잔고            | 8 <sub>.1체결</sub>     |
|                      | 722       | 1,57     | 2,000     | 프<br>저             | 1,564,000             |
| 3                    | 1,675     | 1,57     | 1,000     | 7                  | 1,571,000             |
|                      | 749       | 1,57     | 0,000     | 상 🕇<br>하 🖡         | 2,042,000             |
| 6                    | 259       | 1,56     | 9,000     | <mark>6</mark> 일괄취 | 4                     |
|                      | 발취소       | 1,56     | 8,000     | 741                |                       |
| 체결강도                 | 61.20%    | 1,56     | 7,000     | 3,801              | 4                     |
| 1,561,000            | 27,381    | 1,56     | 6,000     | 904                |                       |
| 1,561,000            | 24        | 1,56     | 5,000     | 623                |                       |
|                      | 8,374     | 10단      | 계합        | 12,227             |                       |
| = 1                  | 관심<br>종목  | 주식<br>현재 | TOP<br>종목 | 주식<br>차트           | 주식 티커<br>주문 OFF       |

### 7.3 특화주문(시나리오매매)

BNIX 투자증권

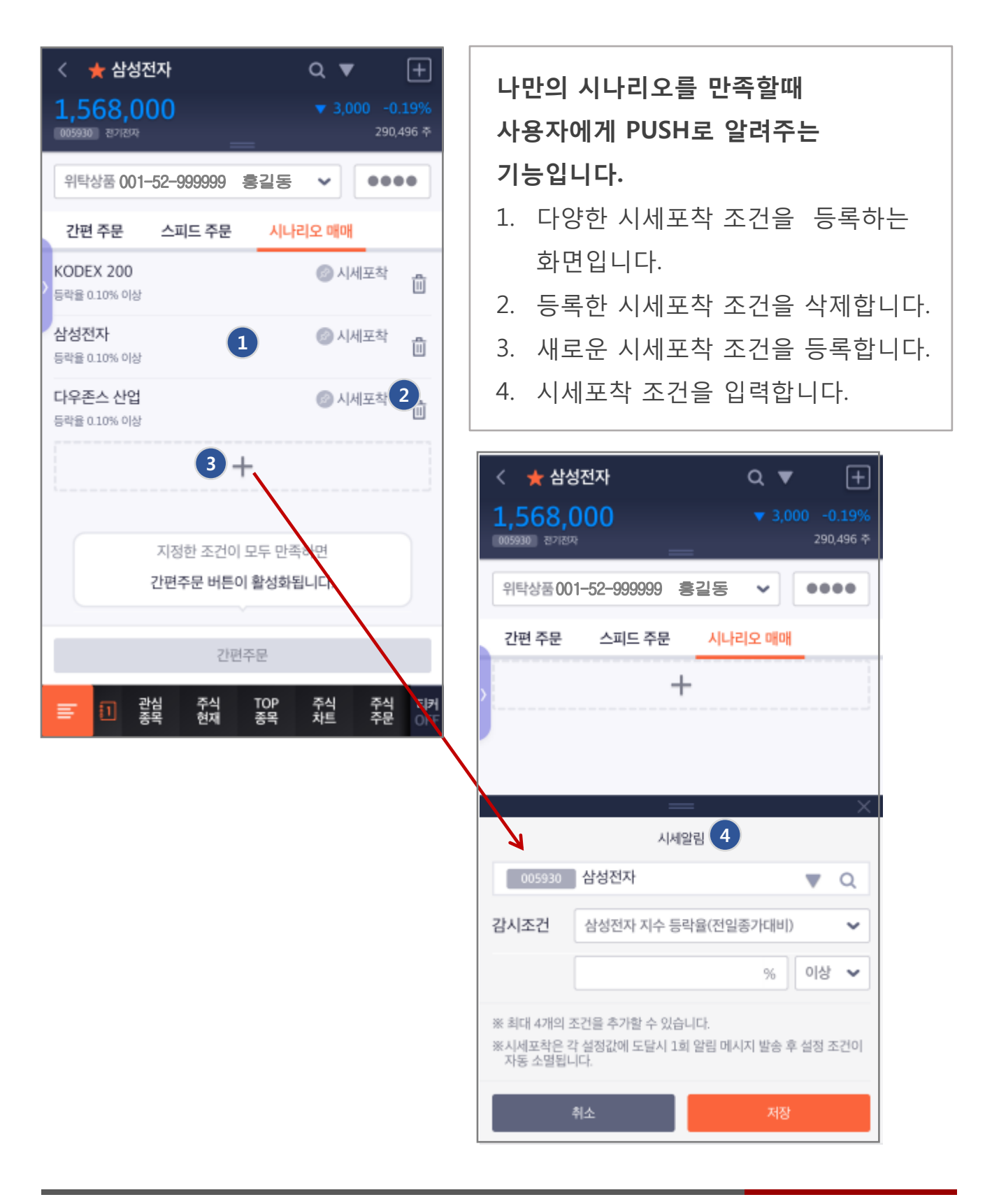

## 8.1 투자정보(해외지수)

| <                            | 해외지수종합                       | +               |
|------------------------------|------------------------------|-----------------|
| 전체                           | 국내   아시아   아메리카              | 유럽              |
| 국내                           |                              |                 |
| 코스피                          | <b>1,977.44</b><br>147,845   | 2.21<br>-0.11%  |
| 코스닥                          | 626.22<br>386,328            | 1.61<br>-0.26%  |
| 코스피 200                      | <b>249.96</b><br>36,659      | 0.36<br>-0.14%  |
| 선물                           | <b>250.05</b><br>63,770      | 0.40<br>-0.16%  |
| 아시아                          |                              |                 |
| <b>니케이 225</b><br>2016/11/17 | 17,848.33<br>0               | 13.88<br>2.08%  |
| <b>토픽스</b><br>2016/11/17     | 1,419.80<br>0                | 1.85<br>-0.13%  |
| 대만 가권<br>2016/11/17          | 8,980.23<br>0                | 18.01<br>0.20%  |
| 상해 종합                        | 3,195.26                     | 9.80            |
| ≣ 1 <sup>₹</sup>             | 함 관심 주식 주식 극<br>면 종목 현재 주문 전 | F식 티커<br>한고 OFF |

# 대륙별로 해외지수를 조회할 수 있습니다. 1. 지수를 누르면 일자별 데이터를 실시간으로 확인할 수 있습니다.

| < ★ 니케                         | 0  225         | Q ·             | <b>•</b> +      |
|--------------------------------|----------------|-----------------|-----------------|
| <b>17,848.</b><br>일본지수 NII@NI2 | <b>31</b> •    |                 | 해외종합            |
| e                              | <u>l</u> 별     | 차               | Ē               |
| 일자                             | 지수             | 등락폭             | 등락률             |
| 2016/11/17                     | 17,848.31      | ▼ 13.90         | -0.08%          |
| 2016/11/16                     | 17,862.21      | <b>▲</b> 194.06 | 1.10%           |
| 2016/11/15                     | 17,668.15      | ▼ 4.47          | -0.03%          |
| 2016/11/14                     | 17,672.62      | ▲ 297.83        | 1.71%           |
| 2016/11/11                     | 17,374.79      | ▲ 30.37         | 0.18%           |
| 2016/11/10                     | 17,344.42      | ▲ 1092.88       | 6.72%           |
| 2016/11/09                     | 16,251.54      | ▼ 919.84        | -5.36%          |
| 2016/11/08                     | 17,171.38      | ▼ 5.83          | -0.03%          |
| 2016/11/07                     | 17,177.21      | ▲ 271.85        | 1.61%           |
| 2016/11/04                     | 16,905.36      | ▼ 229.32        | -1.34%          |
| 2016/11/02                     | 17,134.68      | ▼ 307.72        | -1.76%          |
| <b>E</b> 1                     | 종합 관심<br>화면 종목 | 주식 주식<br>현재 주문  | 주식 티커<br>잔고 OFF |

### 8.2 투자정보(종합화면)

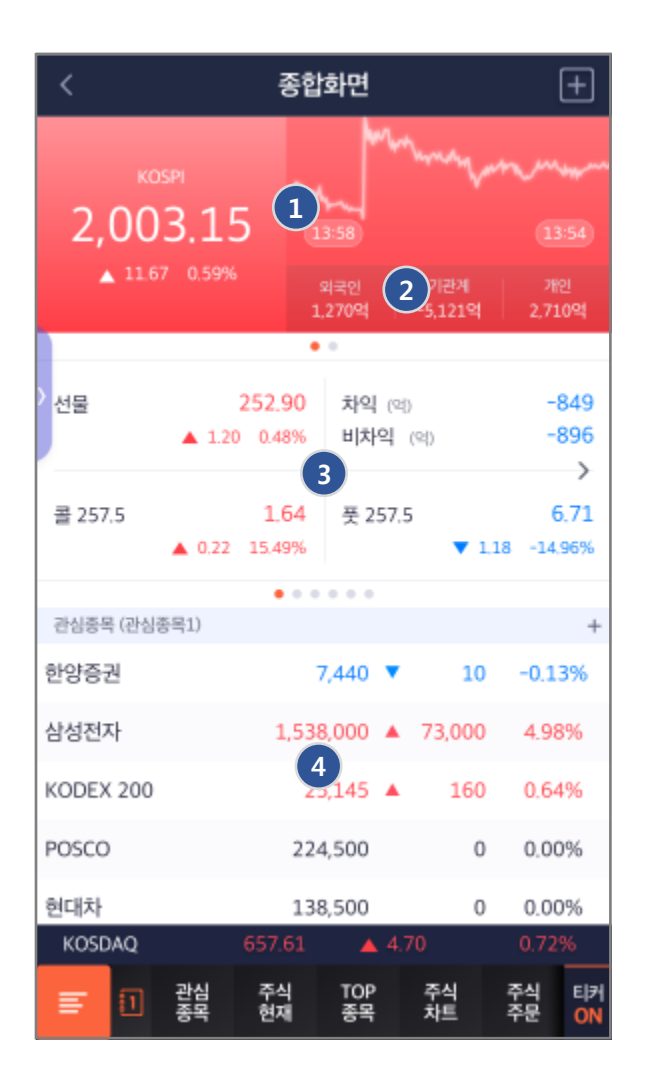

- 1. KOSPI, KODAQ 시장의 지수와 당일의 추이를 그래프로 보여줍니다.
- 시장의 투자자별 매매동향 정보를 보여줍니다.
- 6가지로 그룹화시킨 투자지표를 토글해서 보여줍니다.
- 4. 관심종목을 보여줍니다.

### 8.3 투자정보(투자캘린더)

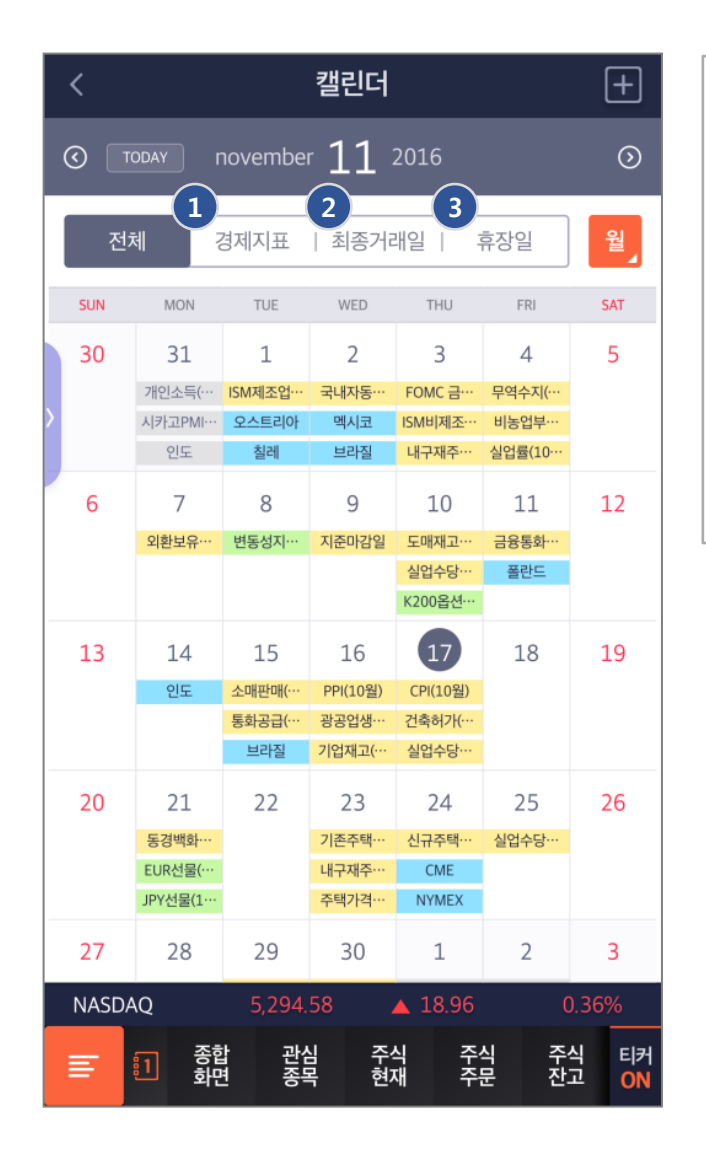

### 투자캘린더 정보를 보여줍니다.

- 주요국가의 경제지표 발표일정을 보여줍니다.
- 파생상품 시장의 최종거래일을 보여줍니다.
- 주요국가의 휴장일을 보여줍니다.

### 9.1 차트(주요기능)

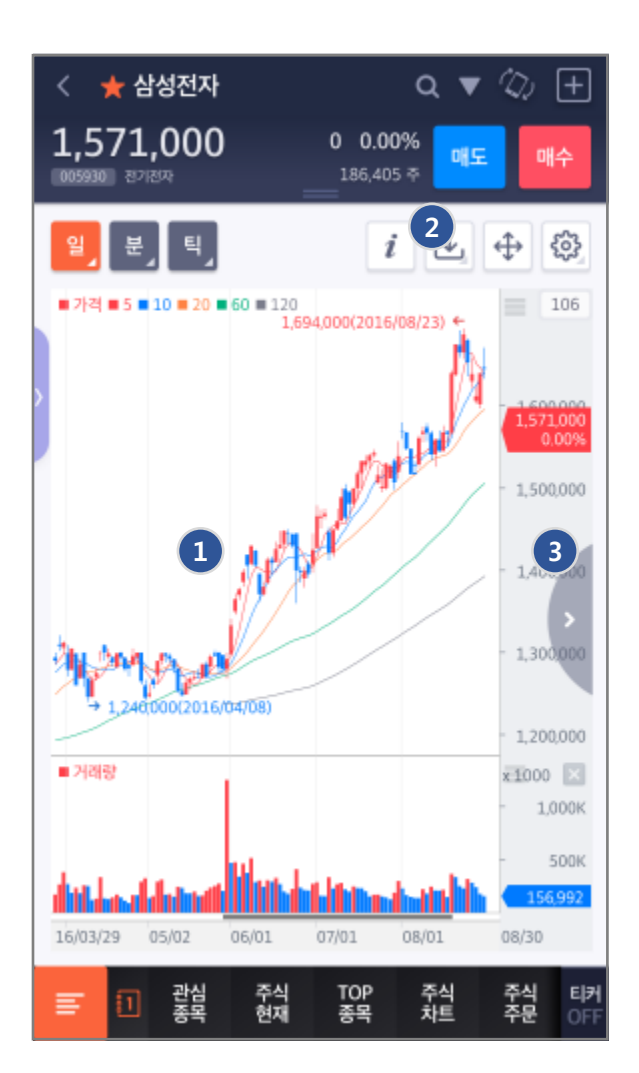

| 1. 다양한 차트 화면 제공       |
|-----------------------|
| - 시장별 차트, Size별 차트 화면 |
| - 투자자별, 그라데이션 차트 등    |
| - 멀티분할차트, 비교차트 등      |
| 2. 지표 설정 및 차트 저장      |
| - 차트유형, 주요 지표 제공 및    |
| 설정                    |
| - 설정된 지표 저장           |
| 3. 스마트폰 최적화 분석기능      |
| - N주기 및 다양한 보조지표      |
| - 기준선 및 다양한 추세선       |
| - 분석툴 제공              |
|                       |

### 9.2 차트(분할차트 및 동기화)

### 분할차트 및 동기화

- 1. 1/2/3/4개 형태의 정형, 비정형 상태의 분할차트를 제공합니다.
- 2. 분할설정으로 종목, 주기, 보조지표의 동기화 기능을 제공합니다.

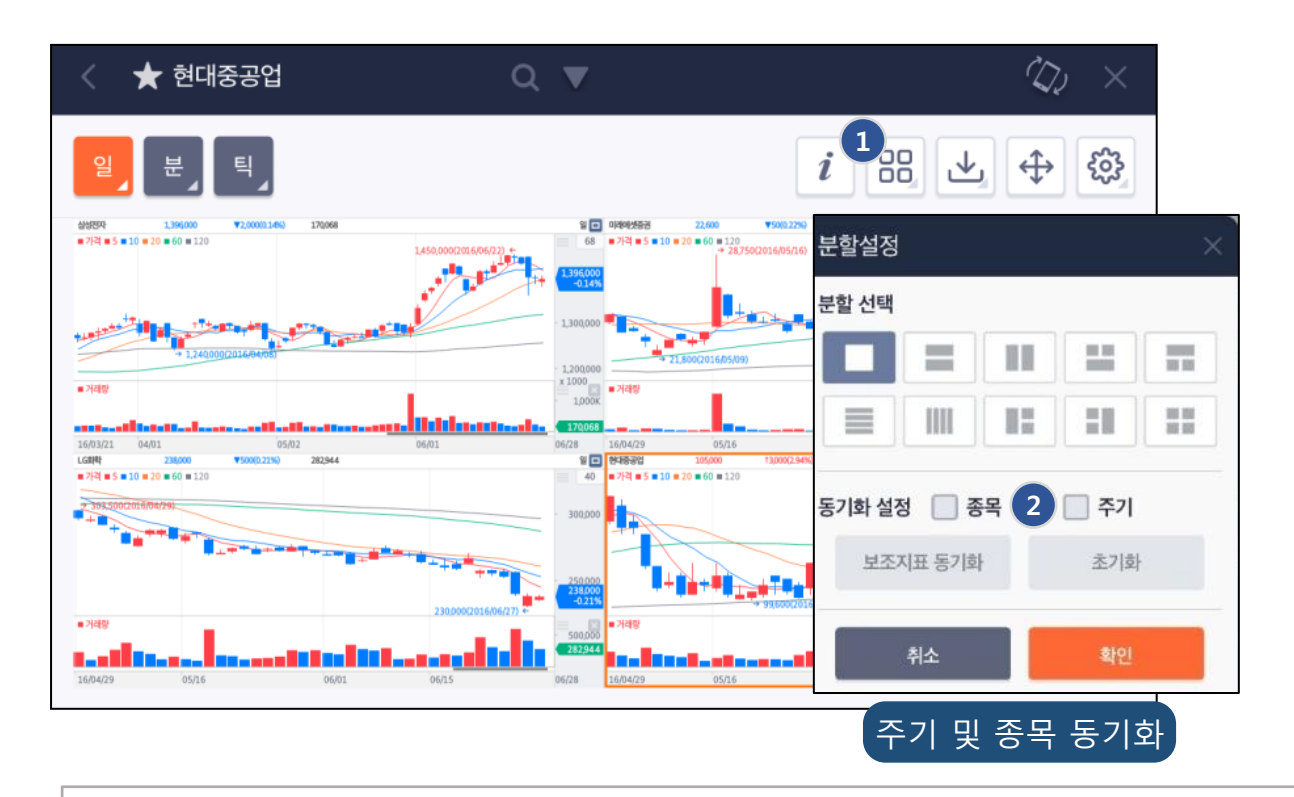

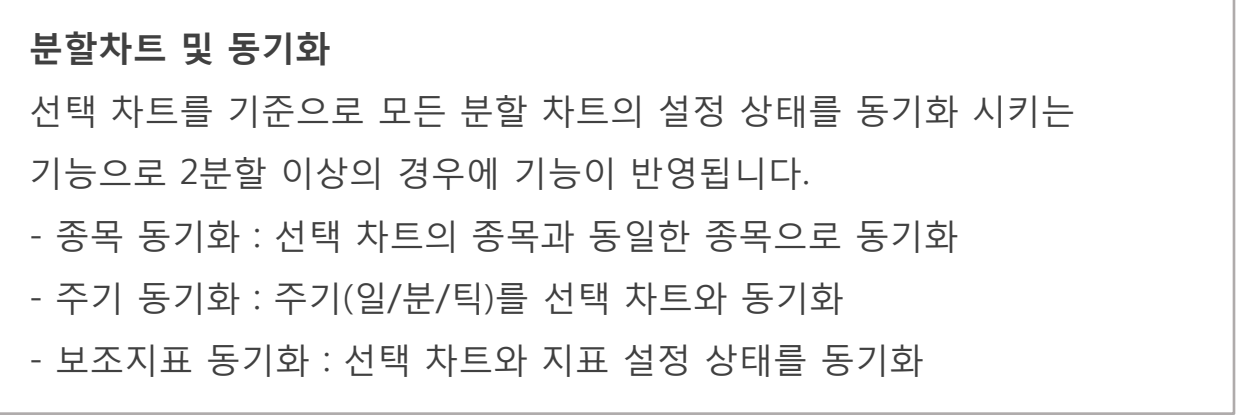

### 9.3 차트(차트유형, 지표설정)

### 다양한 차트 유형

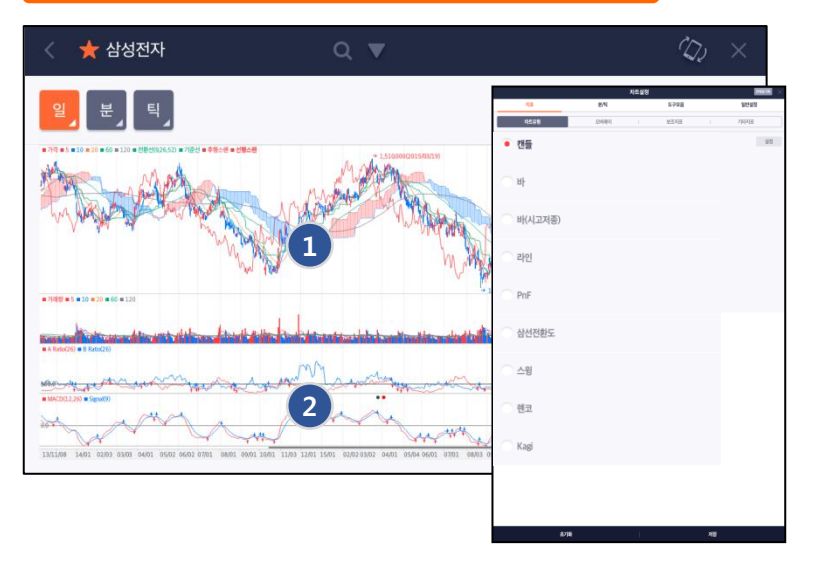

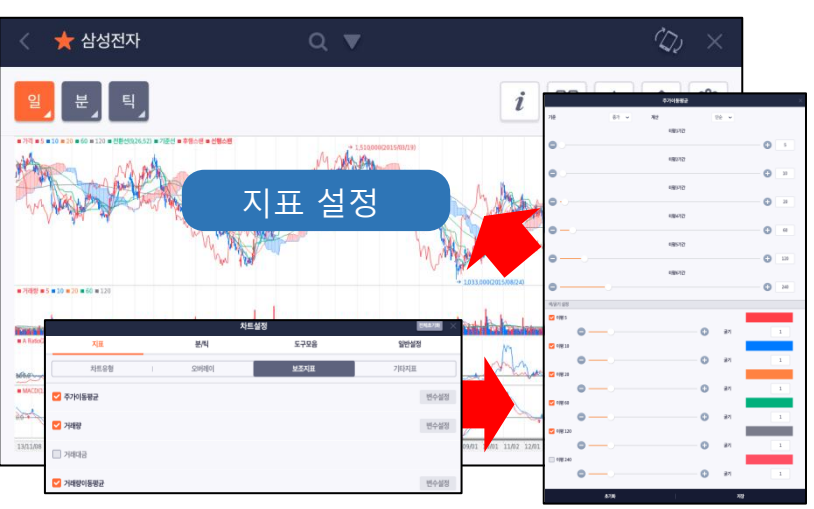

### 주요 지표 및 설정

- 1. 주요지표 제공 : 일목균형표/ Bollinger Band/ 그물망차트/ 매물대/ ParabolicSAR/ Envelope/ MAC/ Pivot/ 지그재그차트
- 2. 보조지표 제공 : 거래량/ 주가이동평균/ MACD/ MACD OSC/ Fast Stochastic/SlowStochastic/RSI/CCI/AB Ratio/DMI/MFI/Momentum/ NVI/OBV/Sonar/STDEV/TRIX/VR/William's %R/심리도/이격도/ADX/Chaikin's OSC/MassIndex/Reverse/Volume OSC

## 9.4 차트(기준선, 추세선작도)

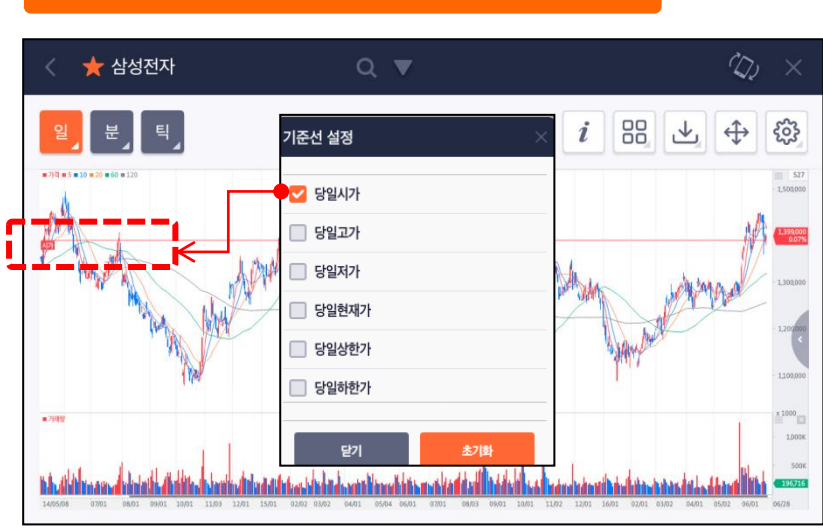

### 당일 시고저종 기준선 설정

### 추세선 작도

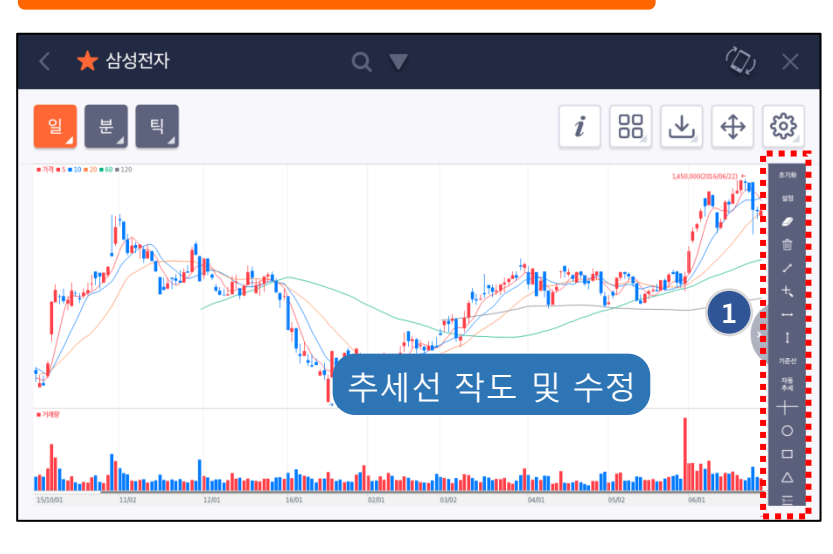

1. 분석툴 제공 :

자동추세선/기준선/십자추세선/가로추세선/세로추세선/Line추세선/각도추세선 /텍스트/네모/원/세모/앤드류추세선/Zone추세선/피보나치수열/활추세선/FIBO선/상향갠 팬/하향갠팬/Gan선/Gan앵글/가속저항호/가속저항팬/삼등분선/사등분선 /사이클구간/엘리어트파동선/직선회귀선/직선회귀채널/일주월분(분할)

## 9.5 차트(지표신호/타입기능추가)

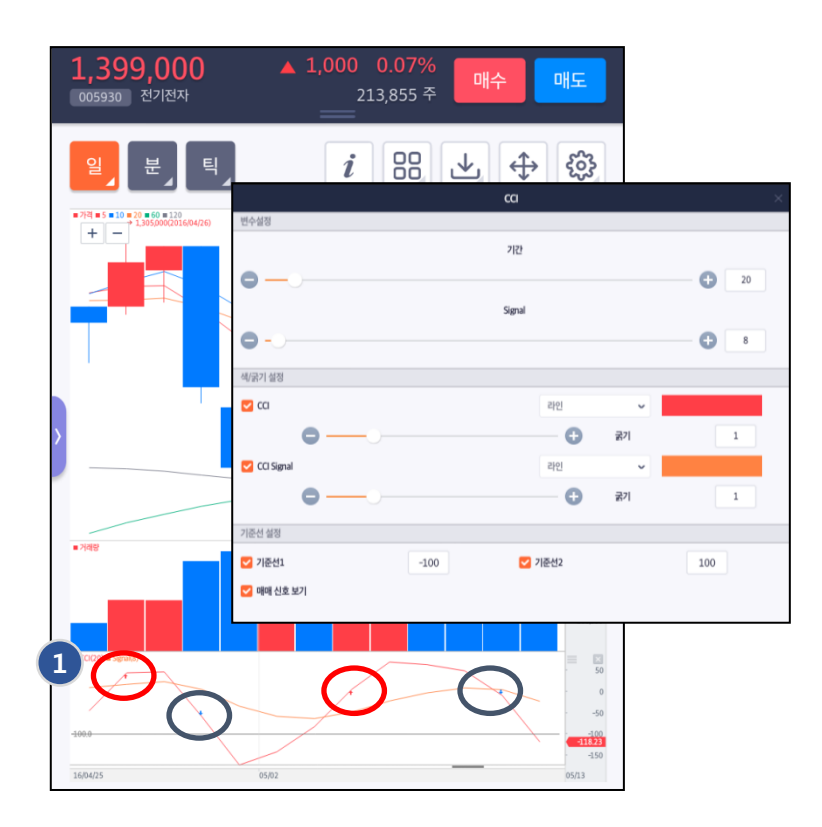

지표 매매신호 기능
 제공 (매수/매도 신호)
 주요국가의 경제지표
 발표일정을 보여줍니다.

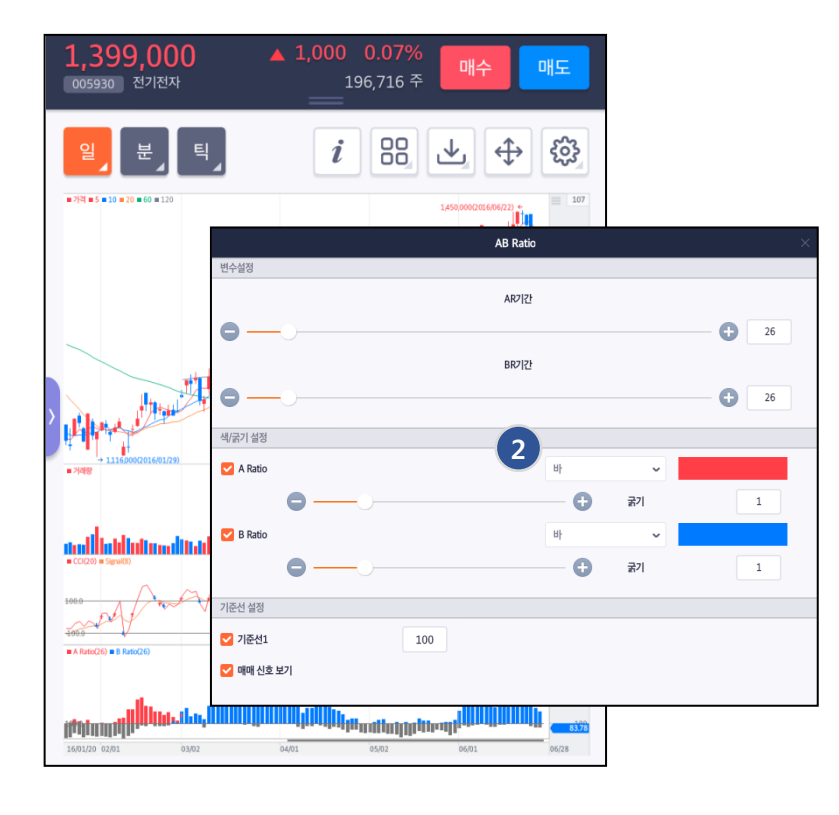

지표 라인/바 타입 설정
 기능 제공

## BNIC 투자증권

### 9.6 차트(지표영역위치 / 사이즈변경)

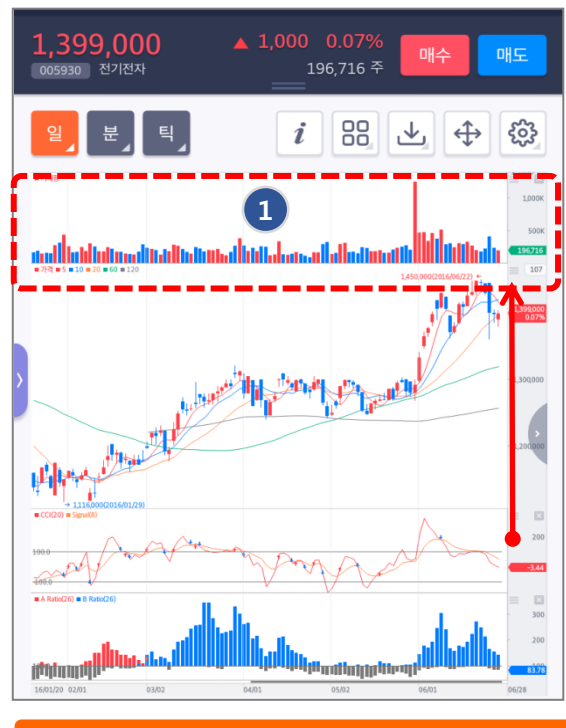

### 지표 블럭 위치 변경

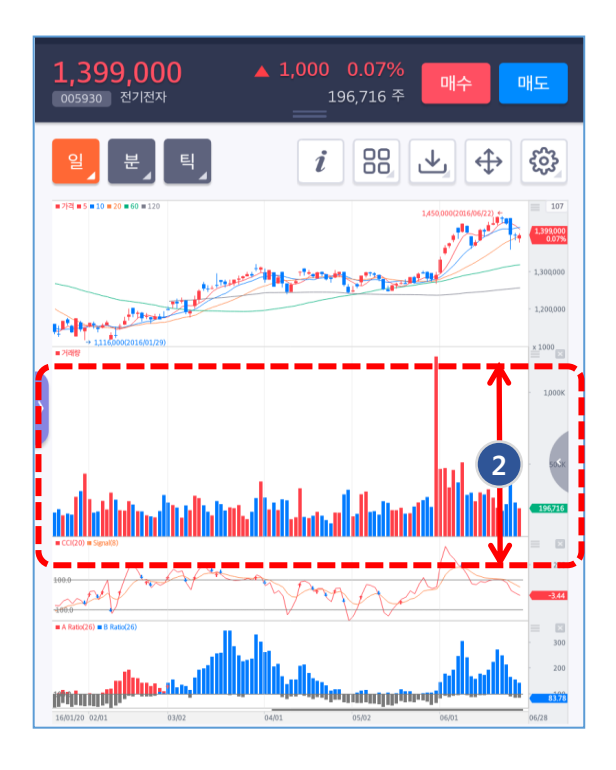

1. 지표 블럭 위치 변경 기능

2. 지표 블럭 사이즈 변경 기능

### 9.7 차트(사용자 UX구현)

- 1. 터치시 퀵메뉴(3초후 자동 소멸), 지표 설정내용보기, 보조지표 위치 변경
- 2. HTS 차트 기능(수정수가, Y축눈금표시, 현재가 등락율박스)

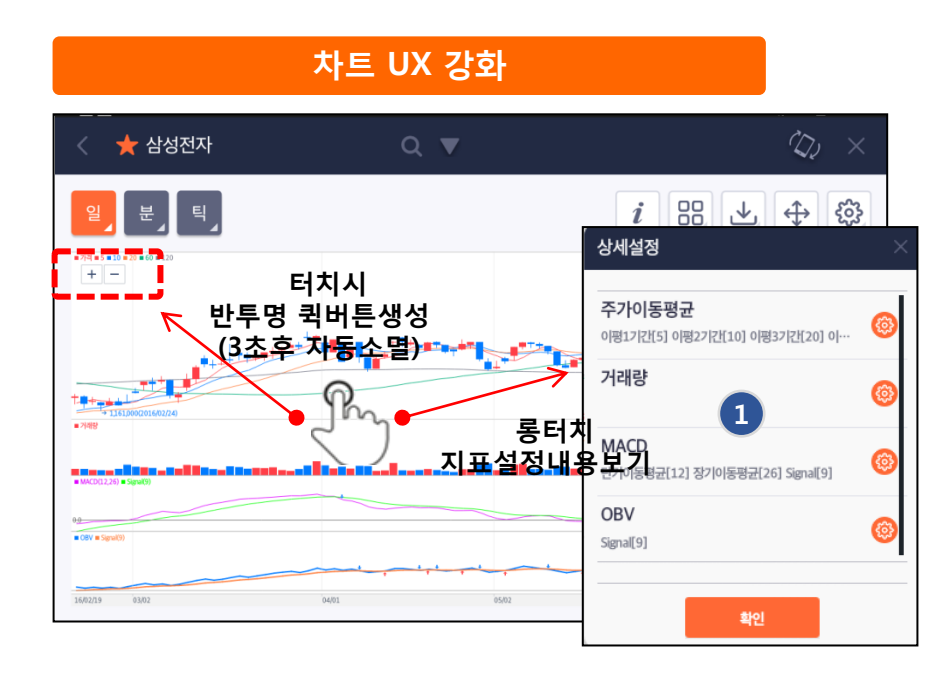

### 차트 화면 설정

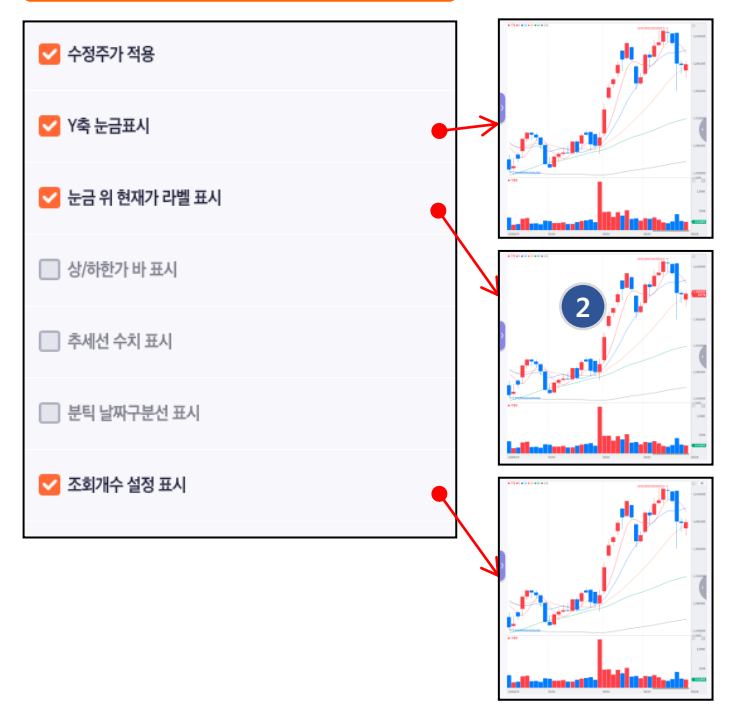

### 9.8 차트(이평, 기준선 설정)

- 1. 이평 설정 : 6개까지 추가, 장기이평 999까지 설정, 이평타입 단순, 지수, 가중 제공
- 2. 기준선 설정 : 당일/전일가, 상/하한가 등 기준선 설정 제공

### 이평선 6개까지 추가, 장기이평 999까지 설정

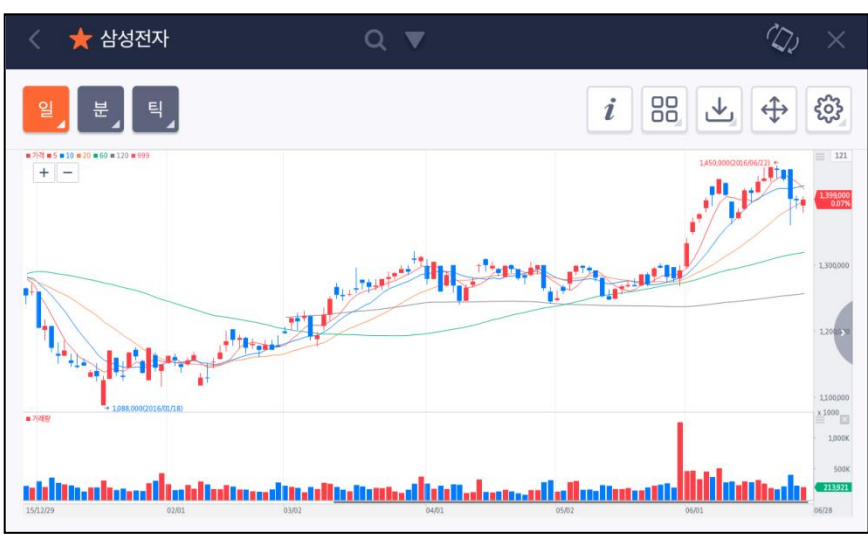

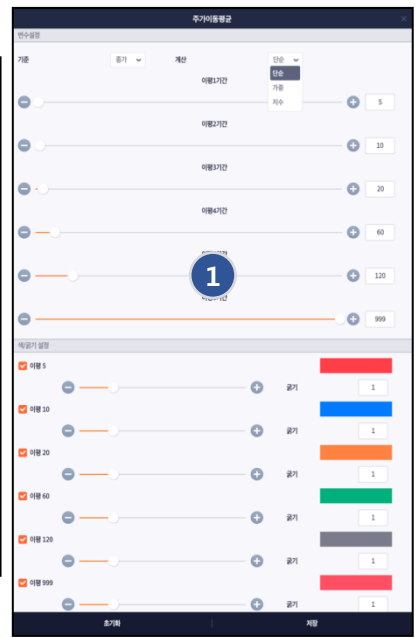

### 기준선 설정 (당일/전일가, 상/하한가)

![](_page_32_Picture_8.jpeg)

### 9.9 차트(주요기능 목록)

| No | 기능항목                   | 내용                                                                     | 비고                                   |  |  |
|----|------------------------|------------------------------------------------------------------------|--------------------------------------|--|--|
| 1  | 종목찾기                   | - 종목코드/종목명으로 찾기<br>- 히스토리 종목 찾기                                        | 고객사 종목찾기 적용 협의                       |  |  |
| 2  | 십자선(수치조회)              | - 십자선(아이콘) 수치조회<br>- 차트화면 터치로 일회성 수치조회                                 | 시고저종/거래량/오버레이지표 ,<br>보조지표는 지표부분에서 표시 |  |  |
| 3  | 분할차트                   | - 1/2/3/4 분할화면 제공<br>- 분할시 종목/주기 동기화                                   | 분할차트 개별 설정 가능                        |  |  |
| 4  | 비교차트                   | - 주요지수 및 종목 비교차트<br>- 상대수익율 비교차트                                       | 주요지수(코스피,코스닥,최근선물) 및<br>종목 비교 제공     |  |  |
| 5  | 지표설정                   | - <b>차트유형</b><br>(캔들/바/선/매물/P&F/삼선전환)<br>- 주요 차트 지표<br>- 다양한 보조지표 및 설정 |                                      |  |  |
| 6  | 설정 저장<br>/불러오기<br>/초기화 | - 차트설정저장<br>- 차트 설정 불러오기<br>(로컬저장/설정공유/추천설정)<br>- 초기화 ( 추세선작도/지표 등 )   |                                      |  |  |
| 7  | 분석툴                    | - <b>분석툴( on/off )</b><br>- 기준선/자동추세<br>- 추세 그리기/삭제/전체삭제               | -분석툴 메뉴 사용자 설정 기능<br>(자주 보는 툴 설정)    |  |  |
| 8  | 주기설정                   | - 일주월분틱 제공<br>- n분/틱 주기 설정 기능                                          | n분/틱 주기 최대 8개 설정                     |  |  |
| 11 | 확대/축소                  | - 멀티터치로 화면 확대/축소<br>- 화면 터치시 퀵버튼 기능                                    |                                      |  |  |
| 12 | 데이터 자동추가               | - 차트 좌측부분 끝에서 자동 데이터<br>추가                                             |                                      |  |  |
| 13 | 기간 위치 표시바              | - 현재 뷰위치 표시바                                                           |                                      |  |  |
| 14 | 분할시 차트확대               | - 분할상태에서 차트 전체보기                                                       |                                      |  |  |
| 15 | 차트화면 스킨설정              | - 차트화면 Black,White 스킨 설정                                               | * 메인 환경설정 기능                         |  |  |
| 16 | 지표설정                   | - 보조지표 매매신호 표시 기능                                                      |                                      |  |  |
| 17 | 지표설정                   | - 지표 라인/바 타입 설정 기능                                                     |                                      |  |  |
| 18 | 지표 영역<br>변경기능          | - 지표 블럭 위치 변경 기능<br>- 지표 블럭 사이즈 변경 기능                                  |                                      |  |  |

### 10. 공인인증센터

![](_page_34_Picture_2.jpeg)

 홈페이지 뿐만 아니라 MTS에서도 인증서 발급/재발급, 인증서 양방향 복사, 갱신 등의 기능을 이용할 수 있습니다.

### 10.1 공인인증센터 : 인증서 발급/재발급

![](_page_35_Figure_2.jpeg)

### 1. 이용약관을 보여주고 동의를 구합니다.

BNIC 투자증권

### 10.1 공인인증센터 : 인증서 발급/재발급

| < 이증서 밬급/재밬급                                                                                                    | 🔞 💬 🖬 🧶 🥼 🏥 85% 📋 오후 2:01                                                      |  |  |  |
|----------------------------------------------------------------------------------------------------|--------------------------------------------------------------------------------|--|--|--|
|                                                                                                    | < 인증서 발급/재발급                                                                   |  |  |  |
| • ID                                                                                                    | <b>추가인증 서비스</b><br>추가 인증이 완료된 후 가능합니다.<br>아래 인증방법을 선택해 주세요                     |  |  |  |
| • ID비밀번호                                                                                                    |                                                                                |  |  |  |
| • 주민등록번호                                                                                                    |                                                                                |  |  |  |
| <ul> <li>· 계좌번호</li> <li>Q</li> </ul>                                                                                                    |                                                                                |  |  |  |
| • 계좌번호 비밀번호                                                                                                    | 휴대폰 SMS 인증 전화 ARS 인증                                                           |  |  |  |
| * 당사에서 공인인증서를 발급 받으실 경우, 기존에 PC 및<br>스마트폰에 설치된 인증서는 사용이 불가 하게 되오니<br>주의 하시기 바랍니다.<br>* 당사 계좌를 개설하신 고객님에 한해서 발급이 가능합니다.<br>* 기업용 공인인증서는 앱에서 발급이 불가합니다.<br>* 스마트폰에 받으신 인증서는 PC로 사용 가능합니다.<br>* SignKorea에서 발급된 인증서만 재발급이 가능하며, 그<br>밖의 인증서는 SignKorea 무료(전용) 인증서로 발급됩니<br>다. | 고객 인증처리         SMS 인증을 위한 휴대전화 선택         민증번호전송         인증번호         (03:00) |  |  |  |

2. 인증서 발급을 위한 계좌정보 및 개인정보를 입력합니다.

3. 추가인증 서비스를 진행합니다 휴대폰 SMS 인증을 선택했을때에는 인증번호 확인절차를 수행합니다

BNI

36

### 10.1 공인인증센터 : 인증서 발급/재발급

3. 전자금융 사기 예방서비스를 수행합니다
 전화 ARS 인증을 선택했을때는 휴대전화 선택팝업이 보여집니다
 4. 사용할 공인인증서 비밀번호를 입력하면 발급/재발급이 완료됩니다

### 10.2 공인인증센터 : 인증서 갱신

![](_page_38_Picture_2.jpeg)

![](_page_38_Figure_3.jpeg)

### 1. 인증서 갱신을 위한 안내 팝업을 확인합니다

2. 갱신할 인증서를 선택후 비밀번호를 입력합니다

BNIC 투자증권

### 10.3 공인인증센터 : 인증서 관리

| SKT 🖬 | ≉ 迷  딸 ₄1 46% 🛢 오후 8:01                               |
|-------|-------------------------------------------------------|
| <     | 공인인증서 관리                                              |
|       | kos_test01<br>증권/보험용 SignKorea<br>2019.10.28          |
|       | kos_test02 (395592)<br>증권/보험용 SignKorea<br>2017.05.19 |
|       | kos_test03<br>증권/보험용 Sign 1_a<br>2019.10.28           |
|       | kos_test04<br>증권/보험용 SignKorea<br>2017.10.28          |
|       | kos_test05<br>증권/보험용 SignKorea<br>2018:10:28          |
|       | kos_test06<br>증권/보험용 SignKorea<br>2017.05.19          |

# 현재 사용하는 휴대폰에 저장된 공인 인증서의 정보를 확인할 수 있습니다. 선택된 인증서의 암호를 다른 암호로 변경할 수 있습니다

### 10.4 공인인증센터 : 타기관 인증서 등록

| 🖲 🗆 🗭 🖏                                   | FÓ                                                                             | 💅 82% 📋 오후 (                  | 5:22 | 🗆 💬 🥺 F 🖻                | 1                                                                                                    | 46 82% 🛑 오후 6:22         |
|-------------------------------------------|--------------------------------------------------------------------------------|-------------------------------|------|--------------------------|----------------------------------------------------------------------------------------------------|--------------------------|
| <                                         | 타기관                                                                            | 인증서 등록                        | <    |                          | 타기관인증서 등                                                                                                    | 등록                       |
| • ID<br>• ID비밀<br>• 계좌번<br>• 계좌번<br>• 주민등 | 번호<br>호<br>호 비밀번호<br>록번호                                                       | BNKFN<br>001-01-999999<br>000 |      | 구분<br>발급자<br>만료일자<br>*공연 | 공인인증서<br>증권/보험용<br>SignKorea<br>2019,05,19<br>2<br>1<br>2<br>1<br>2<br>1<br>2<br>3<br>3<br>4<br>1<br>8<br>1<br>8<br>4<br>1<br>8<br>1<br>8<br>5<br>7<br>1<br>3<br>5 | CERTIFICATE<br>2로 변경하세요. |
| -                                         | 부터 재시도 기능 의수는 53                                                               | 1                             |      | 이증서 비밀법                  | 번호                                                                                                    |                          |
|                                           | 4                                                                              | 부가정보                          |      |                          | 확인                                                                                                    |                          |
| 질문 1                                      | 1     출신초등학교이름은 무엇입니까?       변     답을 입력해주시기 바랍니다.       2     출신중학교이름은 무엇입니까? |                               |      |                          |                                                                                                    |                          |
| >답변                                       |                                                                                |                               |      |                          |                                                                                                    |                          |
| 질문 2                                      |                                                                                |                               |      |                          |                                                                                                    |                          |
| > 답변                                      | 답을 입력해주시기 바랍니다.                                                                |                               |      |                          |                                                                                                    |                          |
| 질문 3                                      | 질문 3 출신고등학교이름은 무엇입니까?                                                          |                               |      |                          |                                                                                                    |                          |
| >답변                                       | 답을 입력해주                                                                        | 시기 바랍니다.                      |      |                          |                                                                                                    |                          |
|                                           |                                                                                | 확인                            |      |                          |                                                                                                    |                          |

- 1. 타기관 인증서를 등록하는 화면입니다.
- 계좌정보를 입력하고 부가정보를 입력하면 타기관의 인증서를 등록할 수 있습니다

## BNI

- 3. 스마트폰에 개인정보를 저장하는 기능입니다.
- 2. 스마트폰의 관심종목과 HTS 의 관심종목을 연동하는 기능입니다
- 1. 하단티커에 보여줄 지수목록을 설정할 수 있습니다

![](_page_41_Figure_4.jpeg)

## 11. 환경설정

### http://www.bnkfn.co.kr

부산광역시 부산진구 새싹로1(부전동) 부산은행 부전동별관 3층, 4층 고객지원센터. 1577-2601